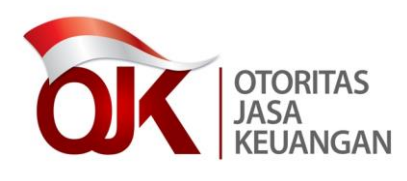

LAMPIRAN II

SURAT EDARAN OTORITAS JASA KEUANGAN NOMOR 41 /SEOJK.03/2017

TENTANG

BATAS MAKSIMUM PEMBERIAN KREDIT BANK PERKREDITAN RAKYAT PETUNJUK TEKNIS APLIKASI *DATA ENTRY* LAPORAN BATAS MAKSIMUM PEMBERIAN KREDIT BANK PERKREDITAN RAKYAT

#### BAB I

#### PENDAHULUAN

Aplikasi laporan berkala BPR terdiri atas:

- a. Aplikasi *data entry*, yaitu aplikasi yang dipakai oleh masing-masing BPR untuk melakukan *data entry* laporan berkala.
- b. Aplikasi web BPR adalah aplikasi yang digunakan oleh BPR pelapor untuk melakukan pengiriman laporan ke pangkalan data laporan berkala di Bank Indonesia.

Petunjuk Teknis ini merupakan pedoman penggunaan program aplikasi *data entry* BPR sebagai sarana penyampaian laporan berkala. Dalam petunjuk teknis ini diuraikan mengenai spesifikasi dari perangkat keras dan perangkat lunak yang digunakan, proses instalasi program *data entry* laporan berkala, proses *inisialisasi* data, pemasukan data, cetak data, utilitas (*utility*), dan otoritas pemakai.

1. Konfigurasi Perangkat Lunak dan Perangkat Keras Minimal

Konfigurasi perangkat lunak dan perangkat keras minimal yang harus dipenuhi untuk menjalankan aplikasi *data entry* laporan berkala adalah sebagai berikut:

- a. Konfigurasi perangkat lunak:Sistem operasi : Microsoft Windows XP dan Vista.
- b. Konfigurasi perangkat keras:

| RAM           | : 256 MB                |
|---------------|-------------------------|
| Harddisk      | : 10 GB                 |
| Monitor       | : SVGA 1024 x 768 pixel |
| CD-ROM Drive  | 2.                      |
| Tetikus (Mous | <i>e</i> ), Keyboard.   |

2. Penjelasan Umum

Mengaktifkan program aplikasi BPR:

- a. Pastikan komputer telah dilakukan instalasi (*setup*) program aplikasi BPR.
- b. Untuk memanggil program BPR dari Start Menu Program BPR.

# A. STRUKTUR MENU SISTEM

Secara garis besar perubahan-perubahan yang dilakukan pada aplikasi laporan berkala BPR versi terbaru ini antara lain sebagai berikut:

- Perubahan pada struktur menu laporan, disesuaikan dengan periode pengiriman laporan berkala, yaitu 1 Bulanan, 3 Bulanan, 6 Bulanan, dan 1 Tahunan.
- 2. Penambahan laporan BMPK.
- Proses inisialisasi, data entry, laporan, validasi, file kirim, export, import, rekam cadang (backup), dan restore data ditampilkan ke dalam masing-masing menu Laporan Berkala.

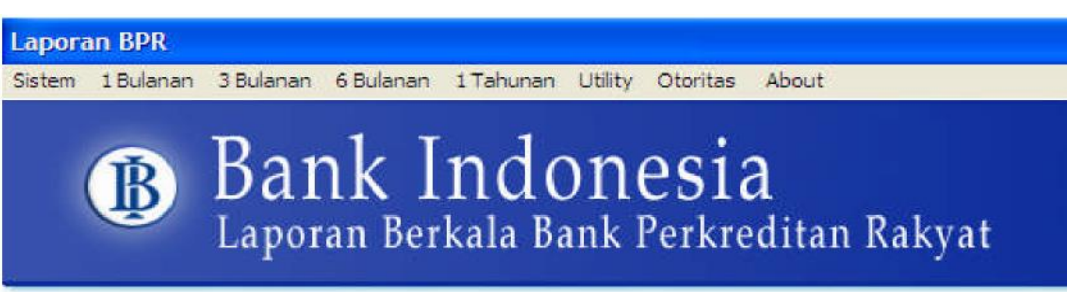

#### B. MASUKAN DAN KELUARAN

Susunan menu masukan dan keluaran pada aplikasi laporan berkala BPR dikelompokan sesuai dengan periode pengiriman laporan, yaitu 1 bulanan dan 3 bulanan.

- 1. Laporan 1 Bulanan:
  - a. Laporan Bulanan

Masukan yang diperlukan dalam modul laporan bulanan sesuai dengan ketentuan peraturan perundang-undangan yang mengatur mengenai laporan bulanan BPR.

b. Laporan BMPK

Masukan yang diperlukan dalam modul Laporan BMPK ini adalah sebagai berikut:

- 1) Laporan BMPK.
- 2) Kelompok Debitur/Kelompok Peminjam.

Keluaran yang dihasilkan dalam laporan BMPK ini adalah sebagai berikut:

- 1) Laporan Penyediaan Dana Pihak Terkait.
- 2) Laporan Pelanggaran BMPK Pihak Tidak Terkait.
- 3) Laporan Pelampauan BMPK.

2. Laporan 3 Bulanan:

Laporan Publikasi

Masukan yang diperlukan dalam modul laporan publikasi sesuai dengan POJK TKK BPR.

#### BAB II

#### INSTALASI

Terdapat 2 cara melakukan instalasi aplikasi laporan berkala versi 03.02 adalah sebagai berikut:

- a. Pada komputer yang sudah terinstal aplikasi laporan bulanan versi 02.02.
- b. Pada komputer yang belum ada aplikasi laporan bulanan.

# A. PADA KOMPUTER YANG SUDAH TERINSTAL APLIKASI LAPORAN BULANAN VERSI 02.02

Bagi BPR yang telah menggunakan aplikasi laporan bulanan versi 02.02, maka sebelum melakukan *upgrade* ke versi terbaru (03.02) berikut ini langkah-langkah yang harus dilakukan terlebih dahulu sebagai berikut:

1. Rekam Cadang Data

Sebelum melakukan *upgrade* ke versi terbaru, administrator harus melakukan rekam cadang data terlebih dahulu. Langkah-langkah melakukan rekam cadang data sebagai berikut:

a. Masuk/login sebagai Administrator.

|         | AB  | C602063 600788 |
|---------|-----|----------------|
|         |     | 1              |
|         |     | 1              |
| User ID | ,   | Administrator  |
| Passwo  | ord | xxxxxxx        |

b. Pilih Utility lalu klik Backup.

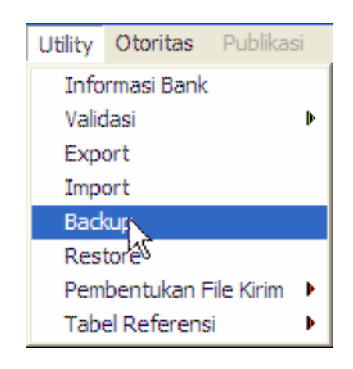

c. Klik tombol Proses.

|    | Backu | p File |  |
|----|-------|--------|--|
| 1  |       |        |  |
| 11 |       | P1     |  |

d. Proses backup selesai. Klik tombol OK.

| Backup File               |   |
|---------------------------|---|
| Bank Perkreditan Rakyat 🔀 |   |
| Backup selesai            |   |
| ОК                        | 1 |

e. File *backup* akan disimpan di folder yang tertera di menu.

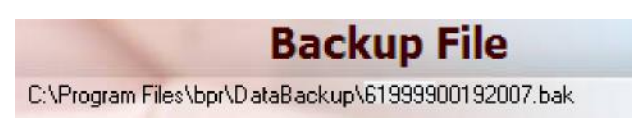

- f. Klik tombol keluar.
- Uninstall Aplikasi yang Ada Setelah selesai melakukan rekam cadang data, lakukan proses uninstall program yang telah ada.
  - a. Klik menu Start-Program-Control Panel.

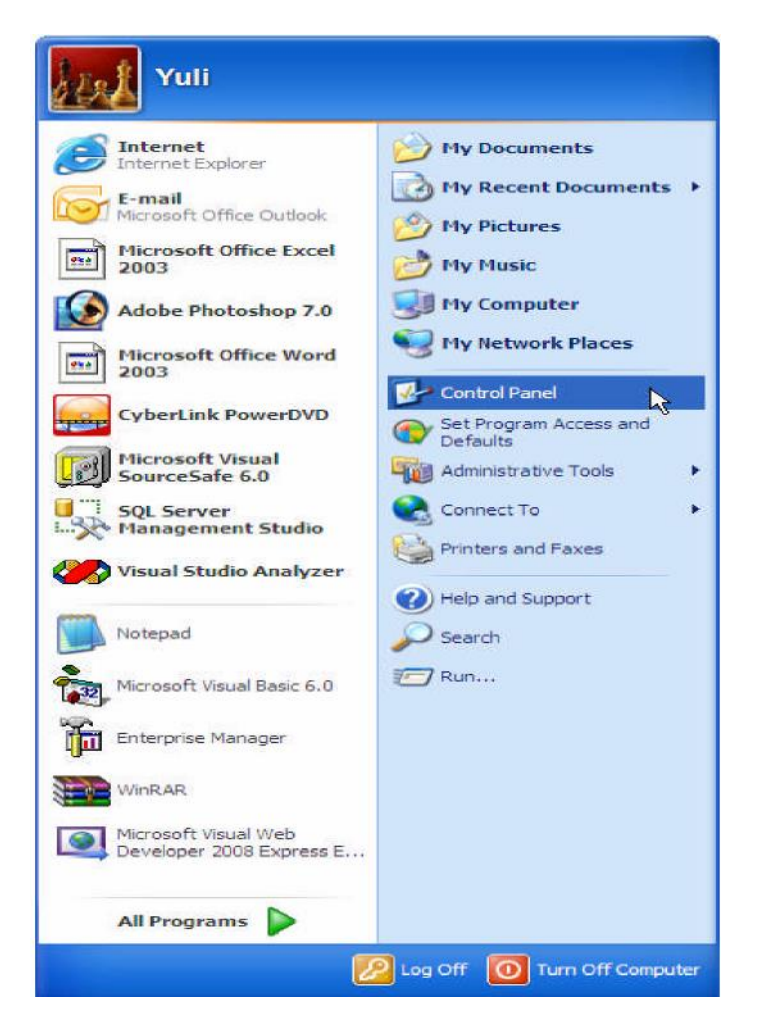

b. Dari menu Control Panel klik Add/Remove Program.

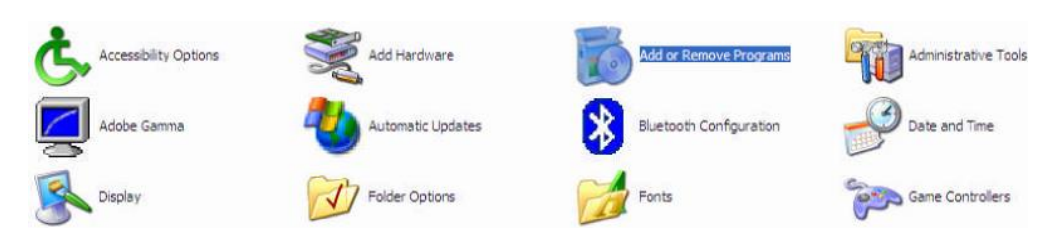

c. Muncul Window Add or Remove Programs. Pilih program BPR lalu klik tombol Change/Remove.

| 👪 Add or Rei          | nove Programs                                    |                              |               | _ 6          | × |
|-----------------------|--------------------------------------------------|------------------------------|---------------|--------------|---|
| -                     | Currently installed programs:                    | Show updates                 | Sort by: Name |              | * |
| Change or<br>Remove   | C Able 2Extract v5.0                             |                              | Size          | 13.74MB      | ^ |
| Programs              | ADO.NET Entity Framework 1.0 (Pre-Release Ver    | sion)                        | Size          | 1.93MB       |   |
|                       | Adobe Flash Player ActiveX                       |                              |               |              | H |
| Add New               | Adobe Photoshop 7.0                              |                              | Size          | 136.00MB     |   |
| Programs              | Adobe Reader 8.1.1                               |                              | Size          | 86.50MB      |   |
| -                     | AVG 7.5                                          |                              | Size          | 39.74MB      |   |
| <u> </u>              | BPR BPR                                          |                              | Size          | 9.39MB       |   |
| Add/Remove<br>Windows |                                                  |                              | Used          | occasionally |   |
| Components            |                                                  |                              | Last Used On  | 6/11/2008    |   |
|                       | To change this program or remove it from your or | omputer, dick Change/Remove. | Chan          | ge/Remove    |   |
| Set Program           | 3 ComponentOne Studio for ActiveX                |                              | Size          | 151.00MB     |   |
| Access and            | Conexant AC-Link Audio                           |                              |               |              |   |
| Derbond               | Crystal Enterprise Report Application Server 9   |                              | Size          | 232.00MB     |   |
|                       | Crystal Reports                                  |                              | Size          | 147.00MB     |   |
|                       | Crystal Reports 9                                |                              | Size          | 167.00MB     |   |
|                       | 🛞 eMusic - 50 Free MP3 offer                     |                              | Size          | 0.14MB       |   |
|                       | 🥝 Enterprise Library 3.1 - May 2007              |                              | Size          | 28.60MB      |   |
|                       | Enterprise Library 4.0 - May 2008                |                              | Size          | 35.00MB      | ~ |
|                       |                                                  |                              |               |              |   |

d. Klik Yes.

| PR Removal |                                                                           | 3 |
|------------|---------------------------------------------------------------------------|---|
| PR Removal |                                                                           |   |
|            |                                                                           |   |
|            |                                                                           |   |
|            |                                                                           |   |
|            |                                                                           |   |
|            |                                                                           |   |
|            |                                                                           |   |
|            |                                                                           |   |
|            |                                                                           |   |
|            | Application Removal                                                       |   |
|            |                                                                           |   |
|            | TV we are set and wait to confribe a terroris per an as on re-components. |   |
|            | 1                                                                         |   |
|            |                                                                           |   |
|            |                                                                           |   |
|            |                                                                           |   |
|            |                                                                           |   |
|            |                                                                           |   |
|            |                                                                           |   |
|            |                                                                           |   |
|            |                                                                           |   |
|            |                                                                           |   |

e. Klik Remove All.

| Shared Component                                                                                                    |  |
|----------------------------------------------------------------------------------------------------|--|
| Shared File                                                                                                    |  |
| This is a shared concovert, and there may be often applications using it. If you are<br>source to want to remove it, clock the Remove button. Differences, clock the basis.<br>Build.<br>If you want to remove all shared components, clock the Remove Al build. |  |
| Bemove Remove None Remove All                                                                                                    |  |
|                                                                                                    |  |
|                                                                                                    |  |

f. Klik OK.

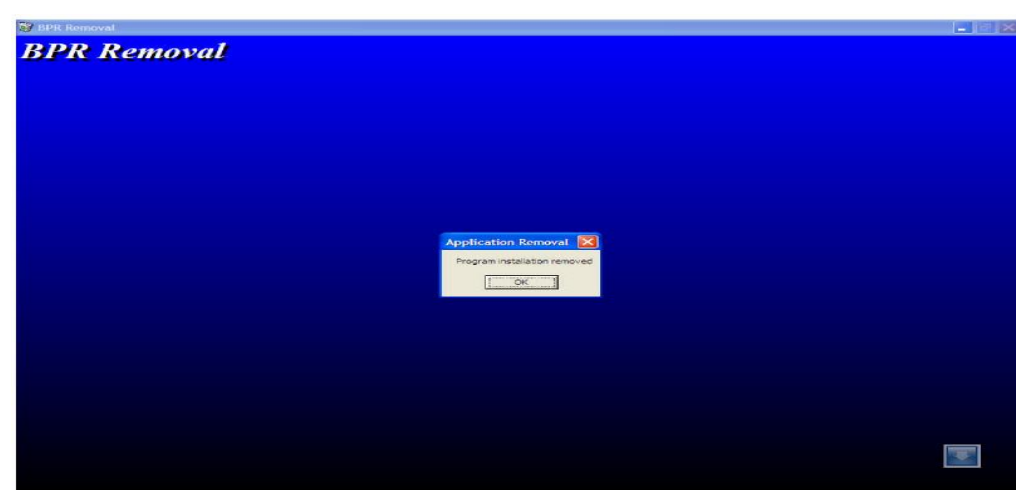

3. Instalasi Aplikasi Versi 03.02

Setelah selesai melakukan *uninstall* program seperti pada angka 2 di atas, langkah berikutnya adalah melakukan instalasi aplikasi versi 03.02 dengan langkah-langkah sebagai berikut:

- a. Masukkan CD install aplikasi data entry BPR.
- b. Pada Windows, aktifkan menu Windows Explorer.
- c. Pilih Drive untuk CD (misalnya Drive D).
- d. Double klik *file Setup.Exe* untuk Vista klik kanan pada *file Setup.exe* pilih *Run as Administrator*.

| 🕫 BPR Setup                                                                                                    |  |
|----------------------------------------------------------------------------------------------------|--|
| Welcome to the BPR installation program.<br>Setup cannot install system files or update shared files if they are in use.<br>Before proceeding, the recommend that you dose any applications you may<br>be running. |  |
| Egit Setup                                                                                                    |  |
|                                                                                                    |  |
|                                                                                                    |  |

- e. Klik OK.
- f. Klik gambar komputer untuk melakukan proses instalasi, jika ingin mengubah alamat penyimpanan sistem BPR klik Change Directory, pada Path sebutkan alamat direktori sistem BPR akan disimpan.

| PR Setup |                                                                 |                                                  |     |
|----------|-----------------------------------------------------------------|--------------------------------------------------|-----|
|          | 🕼 BPR Setup<br>Barn the entitleties by default the better index | ×                                                | a i |
|          | Click this button to install BPR                                | software to the specified destination directory. |     |
|          | Egit Se                                                         | tup                                              |     |
|          |                                                                 |                                                  |     |
|          |                                                                 |                                                  | 1   |

g. Pada Existing Group, pilih BPR.

| Add Ideans to the group allown in the Program Group box.<br>The a new group new in the transford<br>Brown Microsoft Constant Constant                                                                                                    |  |
|----------------------------------------------------------------------------------------------------|--|
| Engeng Groupe:<br>Egeing Groupe:<br>Actestance:<br>Actestance: |  |
| Right find Grouper<br>Andreastrike Andreastrike<br>Andreastrike Thermatike<br>Extension<br>Andreastrike Thermatike<br>Extension<br>Andreastrike Thermatike<br>Extension<br>Boston Web Publishing Dare Dash                                                                                                    |  |
| Alvettariana.                                                                                                    |  |
| Comment<br>Murcaseth pastione Aurosciae<br>Murcasoft Web Publishing<br>Scientificatio Scientification<br>Scientificatio Scientification Dash                                                                                                    |  |
| SpongeBob SquarePants Diner Dash                                                                                                    |  |
|                                                                                                    |  |
| Concol Concol                                                                                                    |  |
|                                                                                                    |  |
|                                                                                                    |  |
|                                                                                                    |  |
|                                                                                                    |  |
|                                                                                                    |  |
|                                                                                                    |  |
|                                                                                                    |  |

- h. Klik Continue.
- i. Klik OK.

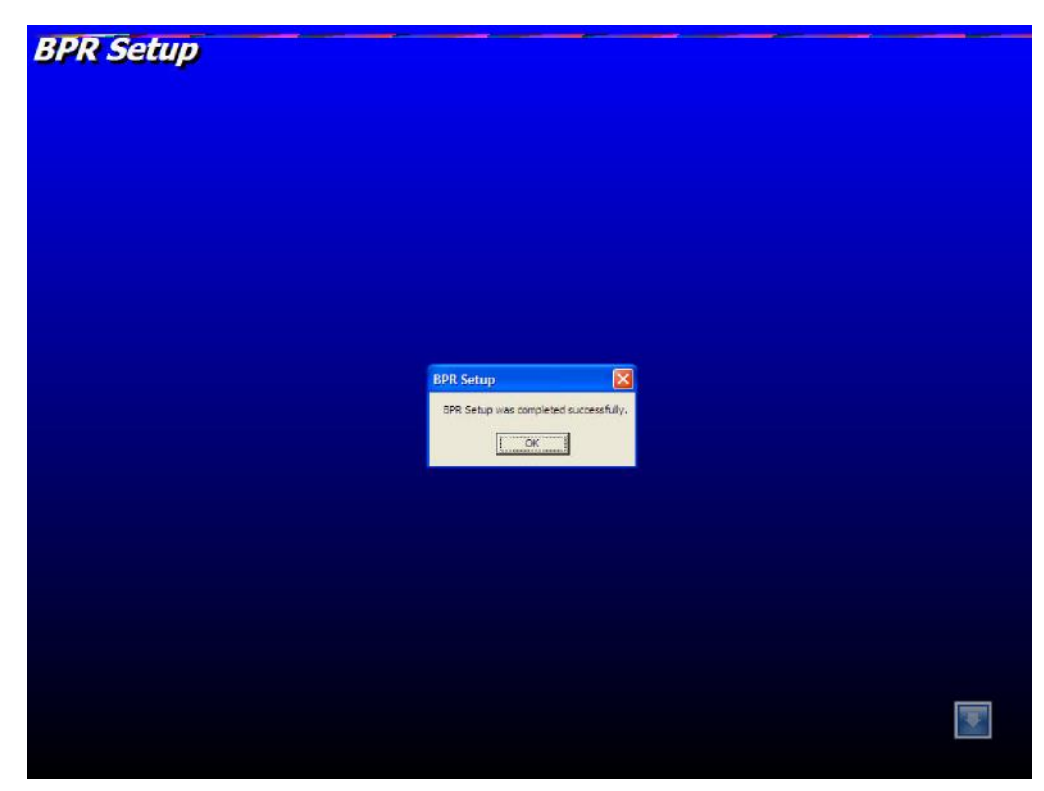

- j. Hasil instalasi akan membentuk menu BPR
   Catatan: hasil proses instalasi juga akan membuat otomatis menu shortcut BPR pada desktop.
- k. Setelah selesai melakukan instalasi harus diperhatikan setting regional. Setting regional tersebut berada di Control Panel lalu double klik di Regional And Language Options.

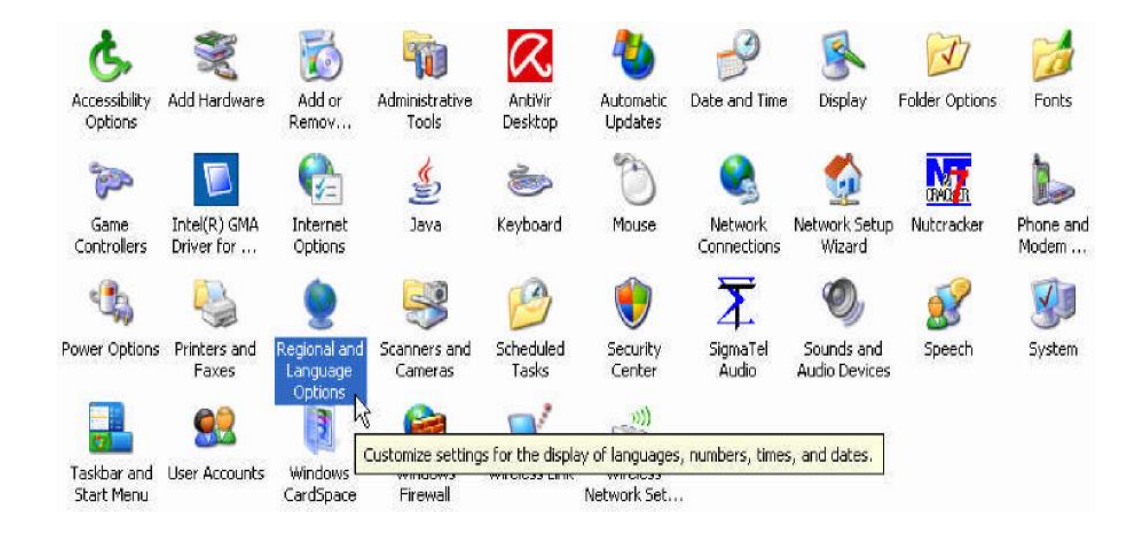

1. Setelah *double* klik maka akan muncul *form* sebagai berikut

| Regional and Language Options 👔                                                                | 30 |
|------------------------------------------------------------------------------------------------|----|
| Heginna Options Languages Addivariant                                                          |    |
| – Standardo ani funitata                                                                       |    |
| This referrable define on a property found tractices, successive rates, and the                |    |
| bedand an territorinatoli de provisiones», en dist Credmeniastre deness<br>pour constituinato: |    |
| English (United States) 🚽 Duomice                                                              |    |
| Bangt⇒ Dig                                                                                     |    |
| Number: 120,400,700.00                                                                         |    |
| Chana (c): (\$123),4918,0484,010                                                               |    |
| Tios: TUTERS AN                                                                                |    |
| Shuddaix 19502004                                                                              |    |
| Lagridae Sunda, http://d. 2004                                                                 |    |
|                                                                                                |    |
| To help services provide you with local information, such as news and                          |    |
| weather, select your present location:                                                         |    |
| United States                                                                                  |    |
|                                                                                                |    |
| OK Cancel Apply                                                                                |    |

Lalu pilih English (United States). Setelah dipilih lalu klik OK.

- 4. Melakukan *Restore* Data yang Telah Dilakukan Rekam Cadang Setelah selesai melakukan instalasi aplikasi versi 03.02 seperti pada angka 3 di atas, berikutnya adalah melakukan proses *restore data* yang telah dilakukan rekam cadang pada angka 1 di atas. Adapun langkah-langkahnya adalah sebagai berikut:
  - a. Login sebagai Administrator.

| AB       | C602063 600788 |
|----------|----------------|
|          | 1              |
|          | 1              |
| User ID  | Administrator  |
| Password | мимиии         |

b. Klik menu 1 Bulanan pilih Restore.

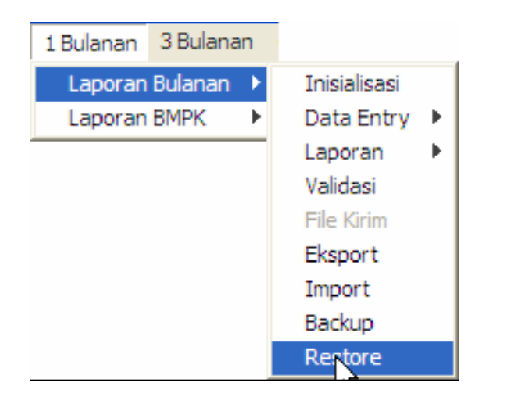

c. Klik tombol Browse.

|            | Re     | estore Dat | a      |   |
|------------|--------|------------|--------|---|
| - File Res | itore  |            |        | 1 |
|            |        |            |        |   |
| ]          |        |            |        |   |
|            | Browse | Bestore    | Keluar |   |

 d. Pilih *file* yang telah dilakukan rekam cadang pada *directory folder* yang sama pada saat kita selesai melakukan rekam cadang. Lalu klik tombol *Open*. Klik tombol *Restore*.

|                                | Res                      | tore Dat                          | ta      |   |               |
|--------------------------------|--------------------------|-----------------------------------|---------|---|---------------|
| -File Restore                  |                          |                                   |         |   | 1             |
| C:\Program Files               | \bpr\Data Backı          | up\619999001920                   | 008.bak |   |               |
|                                |                          |                                   |         |   |               |
|                                |                          |                                   |         |   |               |
| -                              | Browse                   | Bestore                           | Keluar  | 1 |               |
| <u> </u>                       |                          | Toward                            |         |   |               |
|                                |                          |                                   |         |   |               |
| _                              |                          |                                   |         |   |               |
| <b>1</b>                       |                          |                                   |         |   |               |
| Computer                       |                          |                                   |         |   |               |
| Computer                       | me: 6199                 | 9900192008.bak                    |         | • | Open          |
| Computer<br>V Network File nar | ne: 6199<br>type: File F | 9900192008.bak<br>?estore (*.bak) |         |   | Open<br>Cance |

e. Klik tombol Yes.

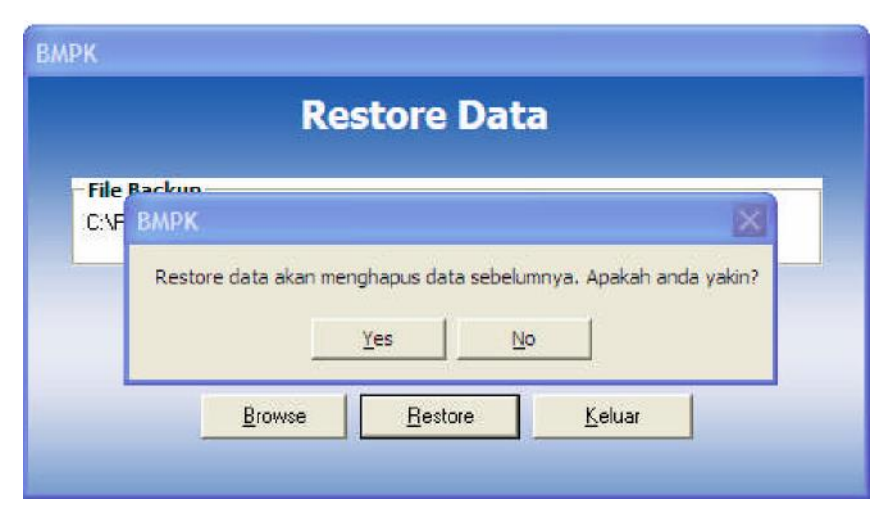

f. Proses Restore selesai. Klik tombol OK.

|                   | Restore Da      | ata                 |
|-------------------|-----------------|---------------------|
| File Restore      | Restore         |                     |
| C:\Program Files\ | Restore selesai | i, restart aplikasi |
|                   | OK              |                     |
|                   | Prouze Pestore  | Keluar              |

# B. PADA KOMPUTER YANG BELUM ADA APLIKASI LAPORAN BULANAN

Bagi BPR yang baru akan menggunakan aplikasi laporan berkala BPR, berikut ini adalah langkah-langkah yang harus dilakukan dalam melakukan instalasi aplikasi versi terbaru 03.02 yang ada di dalam CD.

- 1. Masukkan CD, install aplikasi data entry BPR.
- 2. Pada Windows, aktifkan menu Windows Explorer.
- 3. Pilih Drive untuk CD (misalnya Drive D).
- 4. *Double* klik *file Setup.Exe*, untuk Vista klik kanan di *file Setup.exe* lalu pilih *Run as Administrator.*

| 🗐 BPR Setup                                                                                                    |  |
|----------------------------------------------------------------------------------------------------|--|
| Welcome to the SRR installation program.<br>Seeps cannot install system files or update shared files if they are in use.<br>Before proceeding, we recommend that you close any applications you may<br>be running. |  |
| Egit Setup                                                                                                    |  |
|                                                                                                    |  |
|                                                                                                    |  |

- 5. Klik OK.
- 6. Klik gambar komputer untuk melakukan proses instalasi, jika ingin mengubah alamat penyimpanan sistem BPR klik *Change Directory*, pada *Path* sebutkan alamat direktori sistem BPR akan disimpan.

| Begin the installation by clicking the button below:  Cick this button to install BPR softmere to the specified destination directory.  Cick This Button to install BPR softmere to the specified destination directory.  C:Program Files(BPR).  Egit Setup  Egit Setup                                                                                | Expr. the installation by clicking the button below.         Expr. the installation by clicking the button below.         Click this button to install BPR software to the specified destination directory.         Directory:         CliProgram Flee(UPPL)         Egit Selup |                                    |                               |                                    |  |
|----------------------------------------------------------------------------------------------------|----------------------------------------------------------------------------------------------------|------------------------------------|-------------------------------|------------------------------------|--|
| Begin the installation by clicking the button below.  Click this button to install BPR software to the specified destination directory.  Click this button to install BPR software to the specified destination directory.  Click this button to install BPR software to the specified destination directory.  Egit Software Teal (BPR)  Egit Software | Begin the installation by diding the button being<br>Click this button to instal SPR software to the specified destination directory.<br>Directory:<br>Cliphogram Flas UPR\<br>Egit Setup                                                                                       | 🖽 BPR Setup                        |                               |                                    |  |
| Chienge Directory Chienge Directory Egit Setup                                                                                                    | Directory C(Program Files(BFR), Change Directory Egit Setup                                                                                                    |                                    | ay closing the suition below. | e specified destination directory. |  |
| Egt Setup                                                                                                    | Egt Setup                                                                                                    | Directory:<br>C: Program Flas (BPR |                               | Change Directory                   |  |
|                                                                                                    |                                                                                                    |                                    | Egit Setup                    |                                    |  |
|                                                                                                    |                                                                                                    |                                    |                               |                                    |  |
|                                                                                                    |                                                                                                    |                                    |                               |                                    |  |
|                                                                                                    |                                                                                                    |                                    |                               |                                    |  |
|                                                                                                    |                                                                                                    |                                    |                               |                                    |  |

7. Pada Existing Group, pilih BPR.

| It is me to the group allow in the Program Group back-<br>ered or over an existence from the Costence<br>and an experimental statement from the Costence<br>and an experimental statement from the Costence<br>and an experimental statement of the Costence<br>and an experimental statement of the Costence<br>and an experimental back back to<br>contain the Costence |
|----------------------------------------------------------------------------------------------------|
|                                                                                                    |
|                                                                                                    |

- 8. Klik Continue.
- 9. Klik OK.

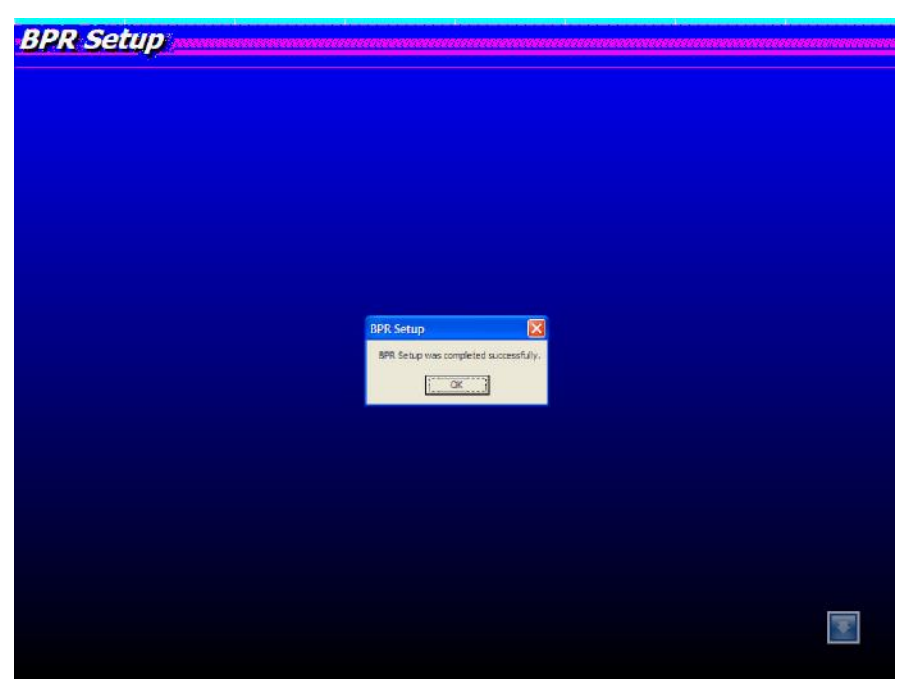

 Hasil instalasi akan membentuk menu BPR.
 Catatan : hasil proses instalasi juga akan membuat otomatis menu shortcut BPR pada desktop.

#### BAB III

#### PETUNJUK TEKNIS

#### A. MENGGUNAKAN APLIKASI LAPORAN BERKALA PERTAMA KALI

Setelah dilakukan proses instalasi, masuk ke program BPR dengan cara sebagai berikut:

- a. Klik Start.
- b. Klik Programs.
- c. Klik BPR.
- d. Klik BPR (bagi yang menggunakan Vista, klik kanan di BPR pilih *Run as Administrator*).
- 1. Inisialisasi Data Pokok

Pada saat menjalankan program pertama kali, *form Inisialisasi* Data Pokok Bank akan tampil dan memasukkan data.

| Bank Perkreditan Rakyat                     |                                              |  |  |  |  |
|---------------------------------------------|----------------------------------------------|--|--|--|--|
| <u>Inisialisasi Data Pokok Bank</u>         |                                              |  |  |  |  |
|                                             |                                              |  |  |  |  |
|                                             | PVA : 2 · Tidak 💌                            |  |  |  |  |
| Sandi Bank : 619999 - 001                   | KursLaporan : 0                              |  |  |  |  |
|                                             |                                              |  |  |  |  |
| Nama Bank : PD. ABC                         | Sandi Dati II : 0391 · Wil. Kota Jakarta P 💌 |  |  |  |  |
| Alamat Kanlor : JL. ABC                     | Kantor Pelapor : 1 - Kantor Pusat (KP)       |  |  |  |  |
| KAV. ABC                                    | Sandi Wilayah Bl 💠 001 - JAKARTA 💌           |  |  |  |  |
| Nama Kota : JAKAHTA                         |                                              |  |  |  |  |
|                                             |                                              |  |  |  |  |
| Nama Fimpinan : TBI                         | Nomer Facsimile (*): 031 – 123               |  |  |  |  |
| Jumlah Karyawan : 123                       | Nomor Telex () : 031 – 123                   |  |  |  |  |
| Nomor Telepon : 123 - 12312                 | Email () : BPR@ABC.CO.ID                     |  |  |  |  |
|                                             |                                              |  |  |  |  |
| Penanggung Jawab                            | Jumlah                                       |  |  |  |  |
| Nama ERICK                                  | Kantor Kas Payment                           |  |  |  |  |
| Bagian/Divisi Nomor Telepon Nomor Facsimile | Kas Mobil Point ATM                          |  |  |  |  |
| 123 123 123 132 123                         | 123 1233 132 132                             |  |  |  |  |
|                                             |                                              |  |  |  |  |
|                                             |                                              |  |  |  |  |
| QK                                          | <u>K</u> eluar                               |  |  |  |  |
| (*) = Optional                              |                                              |  |  |  |  |

Setelah memasukkan data sesuai dengan BPR, klik *OK* untuk menyimpan data ke dalam pangkalan data. Setelah klik *OK* maka akan tampil *form* informasi Direksi dan masukan data.

| Direksi         |               |
|-----------------|---------------|
| Nama Direksi    | γυρι          |
| Jabatan Direksi | DIREKTUR      |
|                 | <u>Simpan</u> |

2. Login ke Sistem

Setelah data pokok bank selesai di-*input, form* untuk *login* pertama kali akan tampil.

| Login Aplikasi | Login Aplikasi            |  |  |  |  |  |
|----------------|---------------------------|--|--|--|--|--|
|                | Bank Perkreditan Rakyat   |  |  |  |  |  |
|                | PT. BPR ABCD              |  |  |  |  |  |
|                | JL. BESAR T NO. 32        |  |  |  |  |  |
|                | MED AN                    |  |  |  |  |  |
|                | User ID                   |  |  |  |  |  |
|                | Password                  |  |  |  |  |  |
|                | <u>Q</u> K <u>C</u> ancel |  |  |  |  |  |

Pada saat kita *login* untuk pertama kali, maka *user id* yang kita *input* adalah sebagai *Admin*. Langkah-langkahnya sebagai berikut:

- a. Input Field.
  - 1) User ID : Administrator
  - 2) Password : admin!!!
- b. Klik OK.

*Item* yang aktif pada menu utama adalah sesuai dengan otorisasi pemakainya.

Karena saat *login* pertama kali adalah sebagai administrator, *item* yang aktif dalam tampilan menu utama adalah sesuai dengan aksesnya.

Catatan : User diharapkan untuk mengubah password administrator.

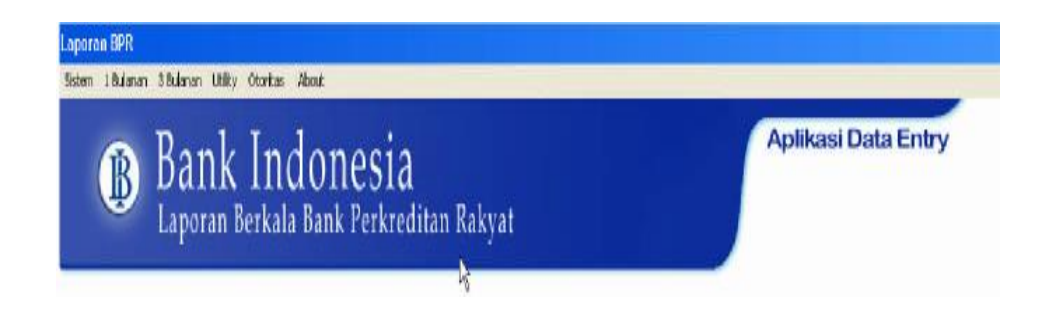

# 3. Pembuatan Otoritas Pemakai

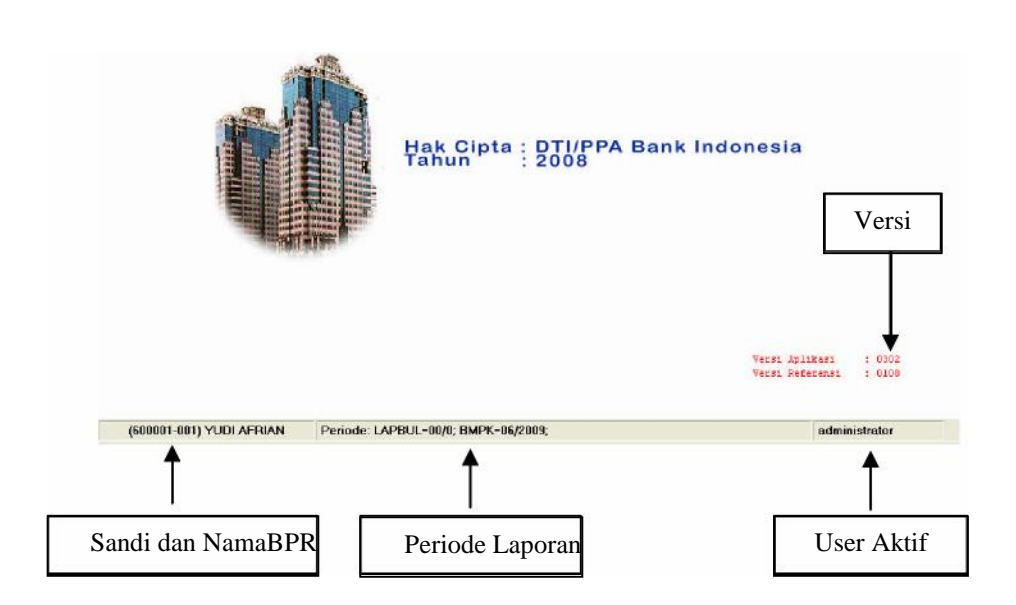

Modul ini dimaksudkan untuk mengelola program aplikasi BPR secara keseluruhan. Dalam modul ini ada 2 tipe otoritas yaitu administrator dan *user*. Administrator dapat mengatur akses pemakai dan *user* sebagai pelaksananya.

Hak akses/otoritas pemakai aplikasi program *data entry* ini dibagi 2 yaitu:

- a. Admin, hak aksesnya yaitu:
  - 1) 1 Bulanan:
    - a) Inisialisasi
    - b) Laporan
    - c) Validasi data
    - d) File kirim
    - e) *Export*
    - f) Import

- g) Rekam cadang
- h) Restore
- 2) 3 Bulanan:
  - a) Inisialisasi
  - b) Validasi data
  - c) *File* kirim
- 3) Utility:
  - a) Informasi bank (update informasi data bank)
  - b) Informasi direktur & komisaris
  - c) Tabel referensi (validasi dan *replace* tabel referensi)
- 4) Otoritas:
  - a) Ubah password
  - b) Otoritas pemakai
- b. *User*, hak aksesnya yaitu:
  - 1) 1 Bulanan:
    - a) Data entry
    - b) Laporan
    - c) Validasi data
    - d) File kirim
    - e) Export
    - f) Import
  - 2) 3 Bulanan:
    - a) Data entry
    - b) Validasi data
    - c) File kirim
  - 3) Otoritas:
    - Ubah password

Langkah-langkah pembuatan user baru sebagai berikut:

- a. Klik Otoritas pada menu utama.
- b. Klik Otoritas Pemakai.

Sub modul ini berfungsi untuk melakukan pembuatan/penambahan dan penghapusan *user* id pada program aplikasi BPR. Dari modul ini juga dapat ditentukan siapa yang berhak melakukan suatu proses pada sistem ini.

|                     | D | Daft | ar U | Iser           |                |  |
|---------------------|---|------|------|----------------|----------------|--|
| User ID             |   |      |      |                | _              |  |
| Nama User           | : |      |      |                |                |  |
| Password            | : |      |      |                | 7              |  |
| Konfirmasi Password | : |      |      |                |                |  |
| Otoritas            | : |      |      | *              |                |  |
|                     |   |      |      |                |                |  |
|                     |   |      |      | <u>S</u> impan | <u>T</u> ambah |  |
|                     |   |      |      | <u>H</u> apus  | <u>K</u> eluar |  |

Langkah-langkahnya sebagai berikut:

- a. Klik tombol Tambah
- b. Masukan data, *item* yang di-*input* sebagai berikut:

| 1)     | User ID             | : | diisi minimal 6 karakter.                                                                      |
|--------|---------------------|---|------------------------------------------------------------------------------------------------|
| 2)     | Nama <i>User</i> ID |   |                                                                                                |
| 3)     | Password            | : | diisi minimal 8 karakter<br>dan mengandung<br>minimal 1 karakter<br>spesial ( "!@#\$%^&*()" ). |
| 4)     | Konfirmasi Password | : | diisi sesuai dengan<br>masukan <i>Password</i> .                                               |
| 5)     | Otoritas            | : | Diklik untuk level<br>pemakai yang<br>diinginkan ( <i>Admin</i> atau<br><i>User</i> ).         |
| 1/1:1- | tombol Simnon       |   |                                                                                                |

- c. Klik tombol Simpan.
- d. Untuk menghapus data, klik tombol navigasi yang berada di bawah kiri atau kanan, pilih data yang akan dihapus, klik tombol Hapus.
- 4. Mengubah Password

Pada sub modul ini berfungsi untuk melakukan perubahan *password* dari *user* id, juga dimaksudkan untuk pemeliharaan *password* pemakai agar pengguna yang tidak berhak tidak dapat mengoperasikan sistem ini.

Langkah-langkah mengubah password sebagai berikut:

- a. Klik Otoritas pada menu utama.
- b. Klik Ubah Password.

| Bank Perkreditan Rakyat |     |                |  |  |  |  |
|-------------------------|-----|----------------|--|--|--|--|
| Ubah                    | Pas | sword          |  |  |  |  |
| Password Lama           | :   |                |  |  |  |  |
| Password Baru           | :   |                |  |  |  |  |
| Konfirmasi Password     | ÷   |                |  |  |  |  |
| <u>0</u> K              |     | <u>K</u> eluar |  |  |  |  |

- c. Masukkan *Password* Lama dan *Password* Baru, dan ketik ulang *Password* Baru pada Konfirmasi *Password*.
- d. Klik OK, data akan tersimpan.
- e. Klik tombol Keluar, untuk keluar dari menu Ubah Password.
- 5. Inisialisasi Data Laporan

Modul ini berfungsi untuk memberikan periode bulan dan tahun data pada setiap laporan yang akan di-*input*.

Setelah user baru dibuat, kita masuk ke modul inisialisasi data.

a. Inisialisasi Laporan Bulanan

Langkah-langkah inisialisasi laporan bulanan:

- 1) Pada menu utama, klik 1 Bulanan Laporan Bulanan *Inisialisasi*.
- 2) Pilih Tipe Inisialisasi:
  - a) Pada *Inisialisasi* Seluruhnya *form* pada laporan bulanan dihapus data seluruhnya sehingga yang ada adalah *form* kosong yang siap untuk di-*input*.

| Bulan Laporan     | : 3    |
|-------------------|--------|
| ahun Laporan      | : 2006 |
| enis Inisialisasi | 🗧 🛙 🗄  |
|                   |        |
| e inisialisasi —  |        |

 b) Untuk Inisialisasi Sebagian, form pada laporan bulanan saja yang dihapus datanya, sedangkan form yang lain tidak dihapus.

| Bulan Laporan                    | : 3                                    |
|----------------------------------|----------------------------------------|
| ahun Laporan                     | : 2006                                 |
| enis Inisia <mark>lis</mark> asi | : Laporan Bulanan 💌<br>Laporan Bulanan |
| e Inisialisasi —                 | Eaporanti abiinasi                     |
| ) Seluruhnya                     | ⊙ Sebagian                             |

- 3) Input field bulan dengan format (MM).
- 4) Input field tahun dengan format (YYYY).
- 5) Pilih Tipe Inisialisasi (Seluruhnya atau Sebagian).
- 6) Klik Inisialisasi.
- b. Inisialisasi Laporan BMPK

Langkah-langkah inisialisasi laporan BMPK:

- 1) Pada menu utama, klik 1 Bulanan Laporan BMPK Inisialisasi.
- 2) Pilih Tipe Inisialisasi:
  - a) Pada *Inisialisasi* Seluruhnya, *form* BMPK dihapus data seluruhnya sehingga yang ada adalah *form* kosong yang siap untuk di-*input*.

| Bulan Laporan | 3                 |
|---------------|-------------------|
| Tahun Laporan | : 2008            |
|               |                   |
| ⊙ Seluruhnya  | <b>O</b> Sebagian |

 b) Untuk Inisialisasi Sebagian, form BMPK tidak dihapus datanya, hanya bulan dan tahun laporannya saja yang di-setting dengan yang baru.

| Bulan Laporan ;                 | 3          |
|---------------------------------|------------|
| Tahun Laporan 💡                 | 2008       |
| 1                               |            |
| pe Inisialisasi                 | Q Sabagian |
| oe Inisialisasi<br>O Seluruhnya | O Sebagian |

- 3) Input field Bulan Laporan.
- 4) Input field Tahun Laporan dengan format YYYY.
- 5) Tipe Inisialisasi (Seluruhnya atau Sebagian).
- 6) Klik Inisialisasi.
- c. Inisialisasi Laporan Publikasi

Langkah-langkah inisialisasi laporan publikasi :

1) Pada menu utama, klik 3 Bulanan – Inisialisasi.

| Triwulan                          | : 💷 💌                 |
|-----------------------------------|-----------------------|
| Fahun Laporan                     | : 2007                |
| enis Inisialisasi                 | : Laporan Publikasi 💌 |
| pe Inisialisasi —<br>O Seluruhnya | Sebagian              |

- 2) Input field Triwulan dengan format angka romawi.
- 3) Input field Tahun Laporan dengan format YYYY.
- 4) Tipe Inisialisasi (Sebagian) default.
- 5) Klik Inisialisasi.

Setelah *inisialisasi* data dilakukan, proses selanjutnya adalah proses *entry data*, proses tersebut hanya dapat dilakukan dengan

*login user*, sehingga dari menu administrator harus dilakukan *logout* terlebih dahulu, untuk selanjutnya *login* kembali dengan menggunakan *user id* yang memiliki otoritas sebagai *user*. Untuk melakukan *login* dan *logout* dilakukan melalui menu sistem, yang akan dijelaskan pada bagian selanjutnya.

# B. SISTEM

Modul ini dibagi menjadi tiga pilihan yaitu:

1. Login

Berfungsi untuk masuk ke aplikasi sesuai dengan hak aksesnya. *Login* sebagai *user* atau *login* sebagai administrator (Klik *logout* kemudian dapat melakukan *login*).

Pada saat administrator sudah melakukan proses *inisialisasi* data, maka otoritas untuk *entry data* dilakukan oleh *user* sesuai dengan hak aksesnya. Untuk melakukan *entry data* harus *login* terlebih dahulu sebagai *user*.

| ogin Aplika <del>s</del> i |                    |  |  |  |  |  |
|----------------------------|--------------------|--|--|--|--|--|
| Bank Perkreditan Rakyat    |                    |  |  |  |  |  |
|                            | PT. BFR ABCD       |  |  |  |  |  |
|                            | JL. BESAR T NO. 32 |  |  |  |  |  |
|                            | MED AN             |  |  |  |  |  |
|                            | User ID            |  |  |  |  |  |
|                            | Password           |  |  |  |  |  |
|                            | <u>DK</u>          |  |  |  |  |  |
|                            |                    |  |  |  |  |  |

Langkah-langkah yang dilakukan yaitu:

- a. Pada menu utama klik *Sistem*, pilih *Login*, maka muncul *form Login*.
- b. Input User ID (sebagai user yang sesuai dengan yang telah dibuat pada saat *login* sebagai administrator).
- c. Input Password.
- d. Klik OK.

*Password* yang pertama kali digunakan adalah *password* yang diberikan/dibuat oleh administrator pada menu otoritas pemakai, untuk selanjutnya user dapat mengubah *password* sendiri.

Item yang aktif pada menu utama *user* adalah sesuai dengan otorisasi pemakainya (sebagaimana yang telah dijelaskan pada menu utama *admin*).

2. Logout

Berfungsi untuk keluar dari menu utama dan menonaktifkan item-item pada menu utama.

3. Keluar

Berfungsi untuk keluar dari aplikasi entry.

#### BAB IV

# LAPORAN BMPK

# A. DATA ENTRY

Langkah-langkah untuk memasukkan data BMPK adalah sebagai berikut:

- a. Pada menu utama, klik 1 Bulanan Laporan BMPK Data Entry.
- b. Pilih Entry BMPK.

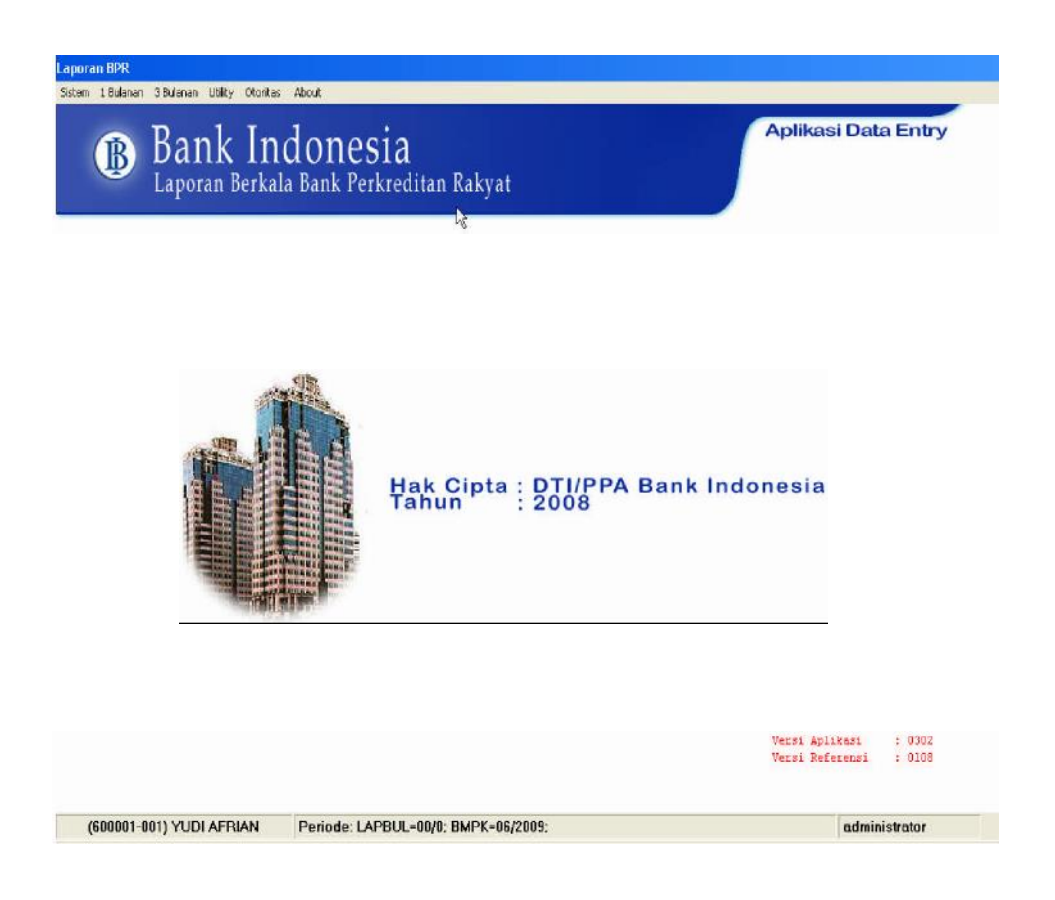

1. Entry Kelompok Debitur

Langkah-langkah untuk memasukkan data kelompok debitur adalah sebagai berikut:

- a. Pada menu utama, klik 1 Bulanan Laporan BMPK Data Entry.
- b. Pilih Entry Kelompok Debitur.

| Node | Nama                  | 1 |
|------|-----------------------|---|
| 1    | Kelompok Si Ableh     |   |
| 2    | Kelompok Si AA        |   |
| 3    | Kelomp, Usaha ROJALI  |   |
| 5    | Kelomp. Usaha Soengeb |   |
| 6    | PT BANK A             |   |
|      |                       |   |
|      |                       |   |

- c. Klik tombol *Tambah* untuk menambah data *Entry* di *grid* Kode dan Nama Kelompok Debitur.
- d. Klik tombol Simpan untuk menyimpan data.
- e. Klik tombol Hapus untuk menghapus *row* yang dipilih.
- f. Untuk melakukan *update* data, Klik *row* yang dipilih lalu *update* datanya langsung pada *row* tersebut. Klik tombol
   Simpan untuk menyimpan data yang telah diupdate.
- g. Untuk keluar dari form Klik tombol Keluar.
- 2. Penyediaan Dana Pihak Terkait

Langkah-langkah untuk memasukkan data Penyediaan Dana Pihak Terkait adalah sebagai berikut:

- a. Pada menu utama, klik 1 Bulanan Laporan BMPK Data Entry.
- b. Pilih Entry BMPK Pihak Terkait.

| R. F | orm BMPK         |            |              |                     |             |                |                      | 3              |  |  |
|------|------------------|------------|--------------|---------------------|-------------|----------------|----------------------|----------------|--|--|
|      | Pihak Tertiedt   |            | Pek          | nggeter Pihak Tidek | Terkait     | ľ              | Palanphilan          |                |  |  |
|      |                  |            |              |                     |             | 1              | Dalam ribuan rupiah  |                |  |  |
|      |                  |            |              | MODAL KPMM (R)      | 1)          |                | :                    | 0              |  |  |
|      |                  |            |              | - PIHAK TER         | RKAIT (10%) |                | ;                    | 0              |  |  |
|      |                  |            |              |                     |             |                |                      |                |  |  |
| No.  | No Paterensi     | Sandi Bank | Nama Debitur |                     | Group       | Keterkaitan    | Hubungan Keterkaitar | Tar            |  |  |
|      |                  |            |              |                     |             |                |                      |                |  |  |
|      |                  |            |              |                     |             |                |                      |                |  |  |
| •    |                  |            |              |                     |             |                |                      | Þ              |  |  |
| D    | ari No Referensi |            |              | ∐ambah              | ∐pdate      | <u>S</u> impan | Hapus                | <u>K</u> eluar |  |  |

- c. Tampilan defaultnya di tab Pihak Terkait.
- d. Jika Penyediaan Dana Pihak Terkait Nihil maka klik pilihan "Data Nihil" seperti pada gambar di atas. Kemudian, klik Simpan.
- e. Jika Data Penyediaan Dana Pihak Terkait tidak nihil. Lakukan tahapan-tahapan huruf f) dan seterusnya.
- f. Isi Modal KPMM (dalam ribuan rupiah) dan klik tombol Simpan. (BMPK Pihak Terkait).
- g. Jika ada *row* yang akan dihapus, klik tombol Hapus.
- h. Untuk mengupdate data klik tombol *update* atau *double* klik pada *row* yang akan di *update*.
- i. Untuk mencari Debitur / BPR bisa menggunakan tombol Cari No Referensi.
- j. Klik tombol Tambah untuk menambah data.

| Penyediaan Dana              | Pihak Terkait |               |
|------------------------------|---------------|---------------|
| No Referensi<br>Nama Debitur | : WUAYA       | <u>Simpan</u> |

k. Masukan nama Debitur /BPR dan tentukan bahwa Debitur tersebut termasuk Individu atau BPR, jika BPR maka klik BPR dan jika bukan maka jangan diklik. Jika sudah klik tombol simpan.

| Penyediaan Dana | Pihak Terkait |                               |
|-----------------|---------------|-------------------------------|
| No Referensi    | :             | <u>Simpan</u> <u>K</u> embali |
| Nama Debitur    |               |                               |

1. Setelah disimpan akan muncul form.

| No Referensi                       | : | T0024                 |     |
|------------------------------------|---|-----------------------|-----|
| Nama Debitur                       | : | WIJAYA                |     |
|                                    |   | BPR                   |     |
| Jenis Penyediaan Dana              | : | 1 T-Kredit            |     |
| Sandi Bank                         | : | ×                     |     |
| Hubungan Keterkaitan               | : |                       |     |
| Tanggal Realisasi                  | : | 06/01/2009 dd/mm/yyyy |     |
| Baki Debet                         | : | Dalam Ribuan (Rp)     |     |
| Agunan Liquid/Bagian Yg<br>Disamin | • | Dalam Ribuan (Rp)     |     |
| Kualitas                           |   |                       |     |
| Keterangan                         | • |                       |     |
|                                    |   |                       |     |
|                                    |   |                       |     |
|                                    |   | Simpan Batal Kembali  |     |
|                                    |   |                       |     |
|                                    |   |                       |     |
| K K                                |   | 0                     | > > |

- 1) Input Jenis Penyediaan Dana.
  - a) 1 (Kredit)
  - b) 2 (Penempatan pada bank lain)
- 2) Jika Debitur termasuk Individu maka akan otomatis terpilih 1 (Kredit), tapi jika bukan Individu melainkan BPR maka akan bisa memilih Jenis Penyediaan Dana. Jenis Penyediaan Dana yang dipilih 1 (Kredit):
  - a) Sandi Bank akan disabled jika Debitur termasuk Individu tapi jika termasuk BPR, wajib mengisi Sandi Bank walaupun jenis Penyediaan Dana-nya 1 (Kredit).
  - b) Keterkaitan:
    - 1 (Terkait)
  - c) Hubungan Keterkaitan harus diisi.
- Jika Jenis Penyediaan Dana yang dipilih 2 (Penempatan pada bank lain) khusus Debitur BPR:
  - a) Sandi Bank harus diisi.
  - b) Keterkaitan:
    - 1 (Terkait)

- 4) Tanggal Realisasi dengan format DD/MM/YYYY.
- 5) Baki Debet dalam ribuan rupiah.
- 6) Agunan dalam ribuan rupiah.
- 7) Kualitas.
- 8) Keterangan.
- 9) Klik Simpan untuk menyimpan data. Jika ingin menambah lagi dengan nama Debitur yang sama klik tombol Tambah, klik tombol Tambah.
- 10) Untuk keluar dari form ini tekan tombol Keluar.
- 3. Pelanggaran BMPK Pihak Tidak Terkait

Langkah-langkah untuk memasukkan data Pelanggaran BMPK Pihak Tidak Terkait adalah sebagai berikut:

- a. Pada menu utama, klik 1 Bulanan Laporan BMPK Data Entry.
- b. Pilih Entry BMPK Pihak Tidak Terkait.

| Form BMPK                   |                                                                  |                         |                |                |            | <b>X</b>       |
|-----------------------------|------------------------------------------------------------------|-------------------------|----------------|----------------|------------|----------------|
| Pihak Yaikat                | Palanggaran Pihak Titlak T                                       | erkait                  |                | Palar          | npaulan    |                |
|                             | MODAL KPMM (Rp)<br>BMPK :<br>- PIHAK TDK TERK<br>- KEI DMPDK PEM | AIT (20%)<br>NJAM TOK T | Dala           | m ribuan rupia | h          | 0              |
| 🔽 Datą nihil                | REEGHI OKT EM                                                    |                         | Eritori (30%)  | ·              |            | 0              |
| No. NS Referensi Sandi Bank | Nama Debitur                                                     | Group                   | Keterkaitan    | Tanggal        | Baki Debet | Agunan         |
|                             |                                                                  |                         |                |                |            |                |
|                             |                                                                  |                         |                |                |            |                |
|                             |                                                                  |                         |                |                |            |                |
|                             |                                                                  |                         |                |                |            |                |
|                             |                                                                  |                         |                |                |            |                |
|                             |                                                                  |                         |                |                |            |                |
|                             |                                                                  |                         |                |                |            |                |
|                             |                                                                  |                         |                |                |            |                |
|                             |                                                                  |                         |                |                |            |                |
|                             |                                                                  |                         |                |                |            |                |
|                             |                                                                  |                         |                |                |            |                |
|                             |                                                                  |                         |                |                |            | •              |
|                             |                                                                  |                         |                |                |            |                |
| Cari No Referensi           | Jambah                                                           | <u>U</u> pdate          | <u>S</u> impan | Hap            | us .       | <u>K</u> eluar |

- c. Tampilan defaultnya di tab Pihak Terkait. Klik Tab Pelanggaran Pihak Tidak Terkait.
- d. Jika Pelanggaran BMPK Pihak Tidak Terkait Nihil, klik pilihan"Data Nihil" seperti pada gambar di atas. Lalu klik Simpan.
- e. Jika Data Pelanggaran BMPK Pihak Tidak Terkait tidak nihil. Lakukan tahapan – tahapan huruf f) dan seterusnya.
- f. Isi Modal KPMM (dalam ribuan rupiah) dan klik tombol Simpan. (BMPK Pihak Tidak Terkait, Kelompok Peminjam

Tidak Terkait dihitung otomatis).

- g. Jika ada *row* yang akan dihapus klik tombol Hapus.
- h. Untuk meng-update data klik tombol update atau double klik pada row yang akan di-update.
- i. Klik tombol Tambah untuk menambah data.

| Pelanggaran BMPP | Pihak Tidak Terkait |                               |
|------------------|---------------------|-------------------------------|
| No Referensi     | :                   |                               |
| Nama Debitur     | PT MAKMUR SEMESTA   | <u>Simpan</u> <u>K</u> embali |
|                  | 🗖 BPR 🗟             |                               |

j. Masukan nama Debitur /BPR dan tentukan bahwa Debitur tersebut termasuk Individu atau BPR, jika BPR maka klik BPR jika bukan, jangan di-klik. Jika sudah klik tombol simpan.

| Pelanggaran BMPI             | (Pihak Tidak Terkait |               |
|------------------------------|----------------------|---------------|
| No Referensi<br>Nama Debitur | : PT MAKMUR SEMESTA  | <u>Simpan</u> |
|                              | 🗾 BPR 🔖              |               |

k. Setelah disimpan akan muncul form.

| No Referensi           |     | TD0024                |         |
|------------------------|-----|-----------------------|---------|
| Nama Debitur           |     | PT BPR SEMESTA        |         |
|                        |     | P BPR                 |         |
|                        |     |                       |         |
| enis Penyediaan Dana   | -   | 1-Kredit              | -       |
| andi Bank              | -   |                       |         |
| elompok Debitur        |     |                       | -       |
| anggal Realisasi       | -   | 06/01/2009 dd/mm/yyyy |         |
| laki Debet             |     | Dalam Ribuan (Rp)     |         |
| gunan Liquid/Bagian Yg |     | Dalam Ribuan (Rp)     |         |
| Sualites               |     |                       |         |
| Ceterangan             | • [ |                       |         |
|                        |     | Simpan Batal          | Kembali |
|                        |     |                       |         |
|                        |     |                       |         |
|                        |     |                       |         |
|                        |     | 0                     |         |

- 1) Input Jenis Penyediaan Dana.
  - a) 1 (Kredit).
  - b) 2 (Penempatan pada bank lain).
- 2) Jika Debitur termasuk Individu maka akan otomatis terpilih 1 (Kredit), tapi jika bukan Individu melainkan BPR maka akan bisa memilih jenis Penyediaan Dana. Jenis Penyediaan Dana yang dipilih 1 (Kredit):
  - a) Sandi Bank akan disabled.
  - b) Keterkaitan:
    - 2 (Tidak Terkait)

- c) Kelompok debitur bisa dipilih dan boleh dikosongkan.
- 3) Jika jenis Penyediaan Dana yang dipilih 2 (Penempatan pada bank lain) khusus Debitur BPR:
  - a) Sandi Bank harus diisi.
  - b) Keterkaitan:
    - 2 (Tidak Terkait)
  - c) Kelompok debitur bisa dipilih dan boleh dikosongkan.
- 4) Tanggal Realisasi dengan format DD/MM/YYYY.
- 5) Baki Debet dalam ribuan rupiah.
- 6) Agunan dalam ribuan rupiah.
- 7) Kualitas.
- 8) Keterangan.
- 9) Klik Simpan untuk menyimpan data. Jika ingin menambah lagi dengan nama Debitur yang sama klik tombol Tambah maka klik tombol Tambah.
- 10) Untuk keluar dari form ini tekan tombol Keluar.
- 4. Pelampauan BMPK

Langkah-langkah untuk memasukkan data Pelampauan BMPK adalah sebagai berikut:

a. Pada menu utama, klik 1 Bulanan – Laporan BMPK – Data Entry.

| 🗧 Form BMPK                |              |                                                  |                                    |                |              |         | ×              |
|----------------------------|--------------|--------------------------------------------------|------------------------------------|----------------|--------------|---------|----------------|
| Pihak Terkait              | Pelang       | garan Pihak T                                    | idak Terkait                       |                | Pela         | nipauan |                |
| Total Debitur : 🔽 🛛        | MOD.<br>BMP) | AL KPMM (Bp<br>K :<br>• PIHAK TEF<br>• PIHAK TDK | )<br>(KAIT (10%)<br>(TERKAIT (20%) | Dalam          | ribuan rupia | əh      | 0              |
| K Data nihi                |              | · KELOMPO                                        | K PEMINJAM TDK TEF                 | KAIT (30%)     |              |         | 0              |
| No. Sank Bank Nama Debitur | Group        | Keterkaitan                                      | Hubungan Keterkaitan               | B              | aki Debet    | Agunan  | Kualitas       |
| <b>ر</b>                   |              |                                                  |                                    |                |              |         | <u>,</u>       |
| <u>D</u> ari No Referensi  |              | Tambah                                           | ∐pdate                             | <u>S</u> impan | Ha           | pus     | <u>K</u> eluar |

b. Pilih *Entry* BMPK – Pelampauan.

- c. Tampilan default di tab Pihak Terkait. Klik tab Pelampauan.
- d. Jika Pelampauan BMPK Nihil maka klik pilihan "Data Nihil" seperti pada gambar di atas. Lalu klik Simpan.
- e. Jika Pelampauan BMPK tidak nihil. Lakukan Nomor 6 dan seterusnya.
- f. Isi Modal KPMM (dalam ribuan rupiah) dan klik tombol Simpan. (BMPK Pihak Terkait).
- g. Jika ada row yang akan dihapus Klik Tombol Hapus.
- h. Untuk *update* data klik tombol *update* atau *double* klik pada *row* yang akan di-*update*.
- i. Klik tombol Tambah untuk menambah data.

| Pelampauan Kredit                  |    |                          |                   |        |         |
|------------------------------------|----|--------------------------|-------------------|--------|---------|
| 8                                  |    |                          |                   |        |         |
| Jenis Penyediaan Dana              | ł. |                          |                   | -      |         |
| Sandi Bank                         | :  |                          |                   |        |         |
| Keterkaitan                        | 11 |                          | •                 |        |         |
| Nama / Nama Kelompok               |    |                          |                   |        |         |
|                                    |    | <mark>┌─</mark> kelompok |                   | - 19   |         |
| Hubungan Keterkaitan               | :  |                          |                   |        |         |
| Baki Debet                         |    | 0                        | Dalam Ribuan (Rp) |        |         |
| Agunan Liquid/Bagian Yg<br>Dijamin | -  | 0                        | Dalam Ribuan (Rp) |        |         |
| Kualitas                           |    |                          |                   |        |         |
| Keterangan                         |    |                          |                   |        |         |
|                                    |    |                          |                   |        |         |
|                                    |    |                          |                   |        |         |
|                                    |    |                          |                   | -      |         |
|                                    |    |                          |                   | Simpan | Kembali |
|                                    |    |                          |                   |        | Tounga  |
|                                    |    |                          |                   |        |         |

- 1) Input Jenis Penyediaan Dana.
  - a) 1 (Kredit)
  - b) 2 (Penempatan pada bank lain)
- 2) Jika Jenis Penyediaan Dana yang dipilih 1 (Kredit):
  - a) Sandi Bank akan disabled.
  - b) Nama Debitur harus diisi.
  - c) Kelompok bisa dipilih jika termasuk kelompok.
  - d) Keterkaitan :
    - (1) 1 (Terkait)
    - (2) 2 (Tidak Terkait)
  - e) Hubungan Keterkaitan harus diisi.
- 3) Jika Jenis Penyediaan Dana yang dipilih 2 (Penempatan pada bank lain):
  - a) Sandi Bank harus diisi.
  - b) Nama Debitur harus diisi.

- c) Kelompok bisa dipilih jika termasuk kelompok.
- d) Keterkaitan:
  - i. 1 (Terkait)
  - ii. 2 (Tidak Terkait)
- e) Hubungan Keterkaitan harus diisi.
- 4) Tanggal Realisasi dengan format DD/MM/YYYY.
- 5) Baki Debet dalam ribuan rupiah.
- 6) Agunan dalam ribuan rupiah.
- 7) Kualitas.
- 8) Keterangan.
- 9) Klik Simpan untuk menyimpan data maka *form* tersebut akan tertutup.
- 10) Untuk keluar dari form ini tekan tombol Keluar.

# **B. LAPORAN**

1. Penyediaan Dana Pihak Terkait

Jika di *Form* BMPK di bagian tab pihak terkait di klik pilihan "Data Nihil" maka data Laporan Penyediaan Dana Pihak Terkait Nihil.

| 💐 Form BMPK                                |                                           |                       |                               | 25             |
|--------------------------------------------|-------------------------------------------|-----------------------|-------------------------------|----------------|
| Pibelt Teoleedt                            | Palanggaran Pihak Tidak Te                | erkait                | Pelamosuan                    |                |
|                                            | MODAL KPMM (Rp)<br>BMPK :<br>- PIHAK TERK | (AIT (10%)            | Dalam ribuan rupiah<br>:<br>: | 500,000        |
| IV Data ninii<br>Na Na Datasasi Casat Dash | Name Dahita                               | Course Katashadara    | Linker and Katalanian         |                |
| No. No Hererensi Sandi Bank                | Nama Debitur                              | broup Keterkaran      | Hubungan Neterkaitan          | lar            |
| <u>.</u>                                   |                                           |                       |                               | Ŀ              |
| <u>C</u> ari No Referensi                  | <u>I</u> ambah                            | Update <u>S</u> impan | Hapus                         | <u>K</u> eluar |

Maka laporan yang muncul datanya akan bertuliskan nihil.

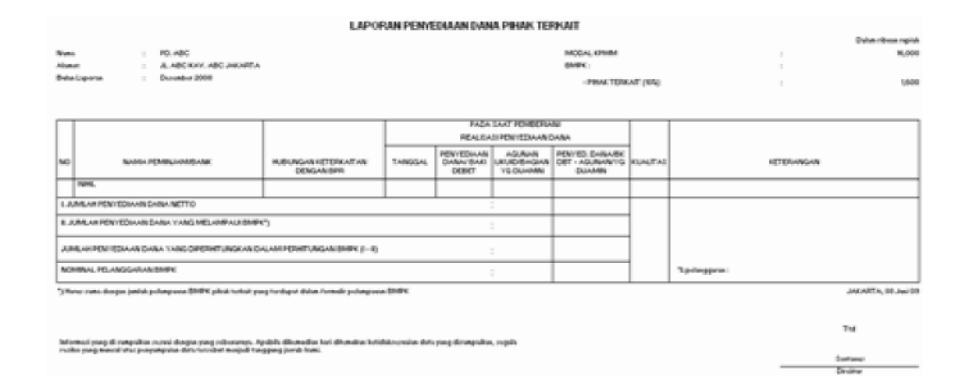

Jika "Data Nihil" tidak di klik dan terdapat data maka akan tampil laporan.

|             |                                                           | LAPC                                 | RAN PENY           | EDIAAN DAN                        | IA PIHAK TE                                            | RKAIT                                    |            |                                | Datas alteration                       |
|-------------|-----------------------------------------------------------|--------------------------------------|--------------------|-----------------------------------|--------------------------------------------------------|------------------------------------------|------------|--------------------------------|----------------------------------------|
| lom:<br>Iom | PT. ABC<br>PASAR MINGGU JAKARTA S                         | ELATAN                               |                    |                                   |                                                        | MODAL KPMM<br>BMPK :                     |            | 13<br>(13                      | 500,0                                  |
| Bular       | i Laporan : Mei 2009                                      |                                      |                    |                                   |                                                        | - PIHAK TERK                             | CAIT (10%) |                                | 50,0                                   |
| -           |                                                           |                                      | 1                  | PADA                              | SAAT PEMBERI                                           | AN/                                      |            |                                |                                        |
| vo          | NAMA PEMINJAM/BPR                                         | HUBUNGAN KETERKAITAN<br>DENGAN BPR   | TANGGAL            | PENYEDIAAN<br>DANA/ BAKI<br>DEBET | SI PENYEDIAAN<br>AGUNAN<br>LIKUID/BAGIAN<br>YG DIJAMIN | DANA<br>PENYED. DANA/BAKI<br>DEBET NETTO | KUALITAS   | KETERANGAN                     |                                        |
|             | A. INDIVIDU PEMINJAM                                      |                                      |                    |                                   |                                                        | -                                        |            |                                |                                        |
| 1           | HARY                                                      |                                      |                    |                                   |                                                        |                                          |            |                                |                                        |
| -           | s. HARY                                                   | SAUDARA DIR                          | 07-Jan-03          | 20,000                            | 2,000                                                  | 18,000                                   | 2          | KREDIT AKAD NO.234432342       |                                        |
| -           | b. HARY                                                   | SAUDARA DIR                          | 28-Jan-09          | 10,000                            | 2,000                                                  | 8,000                                    | 1          | KREDIT AKAD NO.5412802         |                                        |
| 2           | SLAMET                                                    |                                      | -                  | -                                 |                                                        |                                          |            |                                |                                        |
| -           | o. SLAMET                                                 | MERTUA KOMISARIS                     | 06-Jan-03          | 40,000                            | 1,000                                                  | 39,000                                   | 1          | KREDIT AKAD NO.35642045        |                                        |
| -           | b. SLAMET                                                 | MERTUA KOMISARIS                     | 13-Jan-03          | 30,000                            | 3,000                                                  | 27,000                                   | 3          | KREDIT AKAD NO.012567225       |                                        |
| 3           | YUDHI                                                     |                                      |                    | -                                 |                                                        | 30 × 33                                  |            |                                |                                        |
| -           | 9. YUDHI                                                  | SAUDARA DIR                          | 16-Jan-03          | 70,000                            | 100,000                                                | 0                                        | 1          | KREDIT AKAD NO.2656512         |                                        |
| -           | B. PENEMPATAN DANA PADA BPR LAIN                          |                                      | -                  |                                   |                                                        | -                                        |            |                                |                                        |
| 1           | CIPTA SARI                                                |                                      |                    |                                   |                                                        | 2 2                                      | -          |                                |                                        |
| -           | s. CIPTA SARI                                             | DIMILIKI KAKA KDG                    | 08-Jan-09          | 50,000                            | 5,000                                                  | 45,000                                   | 4          | KREDIT AKAD NO.2525621         |                                        |
| -           | 5. CIPTA SARI                                             | KOMISARIS<br>DIMILIKI KAKA KDG       | 16-Jan-03          | 60,000                            | 6,000                                                  | 54,000                                   | 1          | TABUNGAN REKENING NO.546912164 |                                        |
| 2           | YUDHA                                                     | KOMISARIS                            |                    | 2010 2010                         | 20200000                                               | 10 A.C. 20                               |            |                                |                                        |
| -           | s. YUDHA                                                  | DIMILIKI 20% PSP                     | 06-Jan-03          | 60,000                            | 6,000                                                  | 54,000                                   | 1          | KREDIT AKAD NO.84121012        |                                        |
|             | JMLAH PENYEDIAAN DANA NETTO                               |                                      |                    |                                   |                                                        | 245,000                                  |            |                                |                                        |
| II. JI      | UMLAH PENYEDIAAN DANA YANG MELAMPAUI BMP                  | ĸ'n                                  |                    |                                   | a<br>A                                                 | 245.000                                  | 1          |                                |                                        |
| -           |                                                           | â                                    |                    | 1                                 | £                                                      | 0.0400                                   | -          |                                |                                        |
| JUP         | ALAH PENYEDIAAN DANA NETTO YANG DIPERHITUNA               | SKAN DALAM PERHITUNGAN BM            | PK (I - II)        |                                   |                                                        | 0                                        |            |                                |                                        |
| NO          | MINAL PELANGGARAN BMPK                                    |                                      |                    |                                   | 1                                                      | 0                                        |            | Pelanggaran BMPK : 0.00 \$     |                                        |
| Ha          | rus sama dengan jumlah Penyedian Dana/Baki Debet Netto    | BMPK pihak terkait yang terdapat d   | alam formulir pela | mpauan BMPK                       |                                                        |                                          |            | JAKARTI                        | A SELATAN, 07 Agustus I<br>Mengetahui, |
|             |                                                           |                                      |                    |                                   |                                                        |                                          |            |                                | 200<br>2000                            |
| nfo         | masi yang di sampaikan sesuai dengan yang sebenarnya. A   | pabila dikemudian hari ditemukan ket | idaksesuaian dat:  | a yang disampaikar                | , segala                                               |                                          |            |                                | Itd                                    |
| resil       | io yang muncul atas penyampaian data tersebut menjadi tar | ggung jawab kami.                    |                    |                                   |                                                        |                                          |            |                                | DEF                                    |
|             |                                                           |                                      |                    |                                   |                                                        |                                          |            | 8 <del>9</del>                 | Direktur                               |

2. Pelanggaran BMPK Pihak Tidak Terkait

Di laporan Pelanggaran BMPK pihak tidak terkait untuk laporan dalam hal data tidak ada atau nihil bisa ditampilkan dengan data nihil dengan cara klik "Data Nihil" di *form* BMPK di bagian *tab* pihak tidak terkait.

| 💐 Form BMPK                                   |                                                                 |                            |                      |                |            | <b>\$</b> |
|-----------------------------------------------|-----------------------------------------------------------------|----------------------------|----------------------|----------------|------------|-----------|
| Filhak Terkat                                 | Pelanggaran Pihak Tidak                                         | Terkait                    | Ĭ                    | Pelan          | neuan      |           |
|                                               | MODAL KPMM (Rp)<br>BMPK :<br>- PIHAK TDK TERI<br>- KELOMPOK PEM | (AIT (20%)<br>IINJAM TDK T | Dala<br>ERKAIT (30%) | m ribuan rupia | h          | 0         |
| ✓ Data nihi <br>Na MS Dafaranai   Canat Paulo | Nama Dahita                                                     | Graup                      | Katadunitan          | Tangasi        | Paki Dahat | Ámman I   |
| ING. INS riererensi Sandi barik. I            | Nama Debitur                                                    | Group                      | Neterkallah          | i anggai       | Baki Debet | Agunan    |
| ٢                                             |                                                                 |                            |                      |                |            |           |
| <u>C</u> ari No Referensi                     | Iambah                                                          | <u>U</u> pdate             | <u>S</u> impan       | ] <u>H</u> ap  | 12         | Keluar    |

Maka laporan yang muncul datanya akan bertuliskan nihil.

|     |                      |                                                                                                    | LAPO                            | RAN PEL                                        | ANGG                                                                | ARAN BM                                  | PK PIHA             | K TIDAK '                         | TERK/                  | AIT                  |            | Data dara antid            |
|-----|----------------------|----------------------------------------------------------------------------------------------------|---------------------------------|------------------------------------------------|---------------------------------------------------------------------|------------------------------------------|---------------------|-----------------------------------|------------------------|----------------------|------------|----------------------------|
| われい | ma<br>inter<br>lie L | : PD. ABC<br>: JL. ABC KAY, ABC JAKARTA<br>pone : Duration 2008                                                        |                                 |                                                |                                                                     |                                          | N<br>8              | NDALKPMM<br>MPK :                 |                        |                      | 1          | 1,000                      |
|     |                      |                                                                                                    |                                 |                                                |                                                                     |                                          |                     | - PROUCTOR TO<br>- KELOMPOK P     | anan (dan<br>Ganalanin | )<br>DK TERKAT (204) | :          | 3,290                      |
| •   | 0                    | NAMA PEMINIAMI BANK                                                                                                    | TANGGAL                         | PADA SAAD<br>REALEAD PE<br>DANAY BAKI<br>DEBET | PEMBERUAN<br>NITEDIAANIDA<br>AGURAN<br>UKUGI<br>BAGIANITG<br>DUAMIN | PENHEDEDIAAN<br>DANAUBARI<br>DEBIT METTO | PELANOGARAN<br>BMPK | PERCENTACE<br>PELANGGARAN<br>BMPK | KUALITAD               |                      | KETERANGAN |                            |
| E   | ľ                    | NHL<br>3. Tatal Polooggarus (BMHK                                                                                      |                                 |                                                |                                                                     |                                          | ¢                   | 0.00                              |                        |                      |            | SURABATA, OF Jun 15        |
| 2.6 | iona<br>cilio        | uri yang di mangalana mumi-dangan yang unkananya. Apak<br>yang namod atau punyang alam tara bar, tara bar maglad tangg | ës dësmudise k<br>ngjorid koni. | ai dhumakaa kuti                               | biko-proise dut                                                     | i yang dicumpaktur,                      | ngih                |                                   |                        |                      |            | Tui<br>Sortanec<br>Deviner |

Jika "Data Nihil" tidak di klik dan data ada maka akan tampil laporan.

|          |                                                                                                    | 1                                       | PADA SAA'           | PEMBERIAN                                | 8                                      |         | - KELOMPOK P | EMINJAM TI                            | DKTEPKAIT (30%) : 154                                |
|----------|----------------------------------------------------------------------------------------------------|-----------------------------------------|---------------------|------------------------------------------|----------------------------------------|---------|--------------|---------------------------------------|------------------------------------------------------|
|          |                                                                                                    |                                         | REALISASI PE        | NYEDIAAN DA                              | NA                                     | BMPK    | PELANGGARAN  |                                       |                                                      |
| 10       | NAMA PEMINJAMV BANK                                                                                                    | TANGGAL                                 | DANA/ BAKI<br>DEBET | AGUNAN<br>LIKUID/<br>BAGIAN YG<br>DUAMIN | PENYEDIAAN<br>DANA/BAKI<br>DEBET NETTO |         |              | KUALITAS                              | KETERANGAN                                           |
| -        | A. INDIVIDU PEMINJAM                                                                                                    |                                         |                     |                                          |                                        |         | 6            |                                       | -                                                    |
|          | AGUS PERMANA                                                                                                    |                                         |                     |                                          |                                        | 1       | 17 D         | i i                                   |                                                      |
|          | ». AGUS PERMANA                                                                                                    | 06-Jan-03                               | 70,000              | 10,000                                   | 60,000                                 |         | 8 8          | 1                                     | KREDIT AKAD NO.8356361                               |
|          | b. AGUS PERMANA                                                                                                    | 06-Jan-03                               | 50,000              | 0                                        | 50,000                                 |         | i            | 1                                     | KREDIT AKAD N0.66411322                              |
|          | Total Pelanggaran                                                                                                    | 1                                       |                     |                                          | 110,000                                | 10,000  | 2.00         | 8                                     |                                                      |
| 2        | СІРТОК                                                                                                    |                                         |                     |                                          |                                        | 1       | 8 B          |                                       |                                                      |
|          | s. CIPTO K                                                                                                    | 06-Jan-09                               | 140,000             | 10,000                                   | 130,000                                |         | 8            | - 1                                   | KREDIT AKAD N0.2877021546                            |
|          | Total Pelanggaran                                                                                                    |                                         |                     |                                          | 130,000                                | 30,000  | 6.00         | · · · · · · · · · · · · · · · · · · · |                                                      |
| 3        | MEGA S                                                                                                    | 1                                       | 1                   | -                                        |                                        |         |              |                                       |                                                      |
|          | s. MEGA S                                                                                                    | 13-Jan-09                               | 150,000             | 20,000                                   | 130,000                                |         |              | 1                                     | KREDIT AKAD N0.545120144                             |
| -        | b. MEGA S                                                                                                    | 06-Jan-09                               | 30,000              | 100,000                                  | 0                                      |         |              | 1                                     | KREDIT AKAD N0.21584561                              |
|          | Total Pelanggaran                                                                                                    | -                                       |                     |                                          | 130,000                                | 30,000  | 6.00         |                                       |                                                      |
|          | SARI WIJAYA                                                                                                    | 1                                       | -                   | -                                        |                                        |         |              |                                       |                                                      |
|          | s. SARI WIJAYA                                                                                                    | 13-Mar-03                               | 20,000              | 50,000                                   | 0                                      |         |              | 2                                     | KREDIT AKAD N0.54871315                              |
|          | 5. SARI WUAYA                                                                                                    | 01-Mar-03                               | 120,000             | 10,000                                   | 110,000                                |         |              | 1                                     | KREDIT AKAD NO.857541351                             |
| -        | Total Pelanggaran                                                                                                    | -                                       |                     |                                          | 110,000                                | 10,000  | 2.00         |                                       |                                                      |
| 5        | RIKA                                                                                                    | 1                                       |                     | -                                        | - Contract                             |         |              |                                       |                                                      |
| _        | a. RIKA                                                                                                    | 06-Jan-03                               | 120,000             | 1,000                                    | 119,000                                | -       | r            | 3                                     | KREDIT AKAD NO.4846122                               |
|          | Total Pelanggaran                                                                                                    | and and a second second                 | 1000000             | 1000                                     | 113,000                                | 19,000  | 3.80         | 100                                   |                                                      |
|          |                                                                                                    |                                         |                     |                                          |                                        |         |              |                                       |                                                      |
|          |                                                                                                    | _                                       |                     |                                          |                                        |         |              |                                       |                                                      |
| <u>.</u> | JOSEPH P                                                                                                    | 04 1- 00                                | 100.000             | 00.000                                   | 0.000                                  |         |              |                                       |                                                      |
|          | 6. JOSEPH R                                                                                                    | 06-391-03                               | 100,000             | 20,000                                   | 80,000                                 |         |              |                                       | TADONGAN RECENTING NO.2154544012                     |
|          | 5. JOSEPH R                                                                                                    | 06-Jan-03                               | 200,000             | 120,000                                  | 80,000                                 |         |              |                                       | KREDIT AKAD NU.515784561                             |
|          | Total Pelanggaran                                                                                                    |                                         |                     |                                          | 160,000                                | 60,000  | 12.00        |                                       |                                                      |
|          | C. KELOMPOK PEMINJAM                                                                                                    |                                         |                     |                                          |                                        |         |              |                                       |                                                      |
| 1        | A                                                                                                    |                                         |                     |                                          |                                        |         |              |                                       |                                                      |
|          | s. AKBAR                                                                                                    | 06-Jan-03                               | 80,000              | 10,000                                   | 70,000                                 |         |              | 1                                     | KREDIT AKAD N0.521564151                             |
|          | 6. MEGA S                                                                                                    | 06-Jan-09                               | 30,000              | 100,000                                  | 0                                      |         |              | 1                                     | KREDIT AKAD N0.21984561                              |
|          | c. MEGA S                                                                                                    | 13-Jan-09                               | 150,000             | 20,000                                   | 130,000                                |         |              | 1                                     | KREDIT AKAD N0.545120144                             |
|          | Total Pelanggaran                                                                                                    |                                         |                     |                                          | 200,000                                | 50,000  | 10.00        |                                       |                                                      |
|          | Total Pelanggaran keseluruhan Pihak Tidak Terkait                                                                       | 1                                       |                     | İ                                        |                                        | 209,000 | 41.80        |                                       |                                                      |
| oi       | rmasi yang di sampailian sesuai dengan yang sebenarnya. Ap<br>to yang muncul stas penyampalan data turabat menjadi tung | abila dikemudian h<br>Igung jawab kami. | nari ditemukan keti | daksesuaian dat                          | a yang disampaikan,                    | segala  |              |                                       | JAKARTA SELATAN OT Aguru<br>Mangetaku,<br>Tid<br>DEF |

#### LAPORAN PELANGGARAN BMPK PIHAK TIDAK TERKAIT

# 3. Pelampauan BMPK

Di laporan Pelampauan BMPK untuk laporan dalam hal data tidak ada atau nihil bisa ditampilkan dengan data nihil dengan cara mengklik "Data Nihil" di *form* BMPK di bagian *tab* Pelampauan.

| 🍓 Form BMPK                |        |                    |                    |                |                 |                | 82 |
|----------------------------|--------|--------------------|--------------------|----------------|-----------------|----------------|----|
| Fihak Terkait              | Pelang | garan Pihak Ti     | idak Terkait       | Ĭ              | Pelampo         | u an           |    |
|                            |        |                    |                    | Dalam          | ribuan rupiah   |                |    |
| Total Debitur :            | MOD    | AL KPMM (Rp        | ]                  |                |                 |                | 0  |
|                            | BMP    | K :<br>- PIHAK TER | KAIT (10%)         |                |                 |                | 0  |
|                            |        | - PIHAK TOK        | TERKAIT (20%)      |                | : [             |                | 0  |
| 🔽 Data nihil               |        | - KELOMPO          | K PEMINJAM TDK T   | ERKAIT (30%)   | :               |                | 0  |
| No. Sanuagank Nama Debitur | Group  | Keterkaitan        | Hubungan Keterkait | an B           | aki Debet 🛛 Agu | nan Kualita    | 55 |
|                            |        |                    |                    |                |                 |                |    |
|                            |        |                    |                    |                |                 |                |    |
|                            |        |                    |                    |                |                 |                |    |
|                            |        |                    |                    |                |                 |                |    |
|                            |        |                    |                    |                |                 |                |    |
|                            |        |                    |                    |                |                 |                |    |
|                            |        |                    |                    |                |                 |                |    |
|                            |        |                    |                    |                |                 |                |    |
|                            |        |                    |                    |                |                 |                |    |
|                            |        |                    |                    |                |                 |                |    |
|                            |        |                    |                    |                |                 |                |    |
|                            |        |                    |                    |                |                 |                |    |
|                            |        |                    |                    |                |                 |                |    |
| <u>C</u> ari No Referensi  |        | Tambah             | <u>U</u> pdate     | <u>S</u> impan | Hapus           | <u>K</u> eluar |    |
|                            |        |                    |                    |                |                 |                |    |

| Nany<br>Alaan<br>Orta Layana | RD JINE<br>AL ADD RAY AND SAMATTY |           |          |                                          |              |        |         |              |                                                                                                    |                        |
|------------------------------|-----------------------------------|-----------|----------|------------------------------------------|--------------|--------|---------|--------------|----------------------------------------------------------------------------------------------------|------------------------|
|                              | Donates 2000                      |           |          |                                          |              |        |         | 1453<br>3489 | ng antonis<br>L.<br>Honora Tribuschi (1995)<br>Honora Tribuschi (1995)<br>Hallanderica Hallanda Tala Talancali (1996) |                        |
| 1                            |                                   |           | 1        | CALIFORNIA CONTRACTOR                    | 9090         | PELANA | 1.18.84 | -            |                                                                                                    |                        |
| 160 Note                     | A PETRALIAN                       | erenad on | CASH SAL | ADDRUG<br>MURC/<br>BACONG YE<br>COLINERS | Sales Broken | 541    |         | ALLAUT HE    | et thomas                                                                                                    |                        |
|                              |                                   | -         |          |                                          |              | -      | -       | -            |                                                                                                    |                        |
| Total Palanguase             |                                   |           |          |                                          |              | -      | 1.0     | -            |                                                                                                    |                        |
|                              |                                   |           |          |                                          |              |        |         |              |                                                                                                    | Editable Factor Martin |

# Jika "Data Nihil" tidak di klik dan data ada maka akan tampil report.

|                      |                                                           |             |                     | LAPOR                                      | RAN PELA                 | MPAUA     |         | чκ           |                                                                                | Date days with                                   |
|----------------------|-----------------------------------------------------------|-------------|---------------------|--------------------------------------------|--------------------------|-----------|---------|--------------|--------------------------------------------------------------------------------|--------------------------------------------------|
| Nun<br>Aitus<br>Delv | i PT BPR ABC<br>M i A DOF BEKADI<br>I Leptrin : Juli 2003 |             |                     |                                            |                          |           |         | MOD.<br>EMPH | HL KAMMA<br>K.<br>- MANACTERIKAT (DOL)<br>- RELOMPOR PEMPLANATOR TERIKAT (DOL) | 500,000<br>500,000<br>50,000<br>50,000<br>50,000 |
|                      |                                                           |             | Pi                  | ADA SAAY LAP                               | ORAN                     | PELAMPAU  | AN EASK |              |                                                                                |                                                  |
| NO                   | NAMA PEMINIAM                                             | KETERKAITAN | DANA/ BAKI<br>DEBET | AGUNAN<br>LIKUID /<br>BAGIAN TIG<br>DUAMIN | DANA/BARI<br>DEBET NETTO | (Fp.)     |         | KUAUTAS      | KETERANGAN                                                                     |                                                  |
| •                    | DIDA PIBAK TERIKAT                                        | 1           | 241,000             | 0                                          | 245,000                  | 115,000   | 33.00   | 0            |                                                                                |                                                  |
| F                    | TET                                                       | 2           | 240,000             | 0                                          | 240,000                  | M60,000   | 20.00   | 3            |                                                                                |                                                  |
| 1                    | PT BPR KLKL                                               | 2           | 250,000             | 0                                          | 250,000                  | 100,000   | 25.00   | 2            |                                                                                | i                                                |
| 1                    | KNANBAUU                                                  | 2           | 250,000             | 20,000                                     | 250,000                  | 100,000   | 26.00   | ,            |                                                                                |                                                  |
| 3                    | UNIKA                                                     | 2           | 250,000             | 0                                          | 250,000                  | 150,000   | 26.00   | ,            |                                                                                |                                                  |
| 6                    | \$AMF050                                                  | 2           | 250,000             | 0                                          | 250,000                  | 150,000   | 26.00   | 2            |                                                                                |                                                  |
| 1                    | NAM                                                       | 2           | 200,000             | 0                                          | 200,000                  | 100,000   | 20.00   | 2            |                                                                                |                                                  |
| 1                    | VANDA KARON                                               | 2           | 200,000             | 0                                          | 200,000                  | 100,000   | 20.00   |              | i                                                                              | i                                                |
| 1                    | FANTIA                                                    | 2           | 200,000             | 0                                          | 200,000                  | 100,000   | 20.00   | 2            |                                                                                |                                                  |
| 10                   | LORENTIA                                                  | 2           | 200,000             | 20,000                                     | 460,000                  | 80,000    | 9.00    | 2            |                                                                                |                                                  |
| -                    | ORUN                                                      | 2           | 50,000              | 0                                          | 50,000                   | 50,000    | 90.00   | ,            |                                                                                |                                                  |
| 12                   | UDIN DAMAR                                                | 2           | 50,000              | 0                                          | 50,000                   | \$0,000   | 90.00   | 2            |                                                                                |                                                  |
| 15                   | OTOM EXAMPLE                                              | 2           | 80,000              | 0                                          | 80,000                   | \$0,550   | N.50    | 2            | 1                                                                              | i                                                |
| H                    | GULARI VULAYA                                             | 2           | 80,000              | 0                                          | 60,000                   | \$5,555   | 10.00   | 2            |                                                                                |                                                  |
| 10                   | ONDANG                                                    | 2           | 50,000              | 0                                          | 60,000                   | \$0,550   | 10.50   | 2            |                                                                                |                                                  |
| म                    | LIAH MONDAH                                               | 2           | 50,000              | 0                                          | 80,000                   | \$0,500   | 10.00   | 2            |                                                                                |                                                  |
| 7                    | VEDBA                                                     | 2           | 940,000             | 0                                          | 940,000                  | 40,000    | 8.00    | 2            |                                                                                |                                                  |
| 18                   | PT BPRI SALAM                                             | 2           | 170,000             | 0                                          | 110,000                  | 20,000    | 4.00    | 2            | Kalongoh Paninjun                                                              | i                                                |
| 15                   | DEVI SANDRA                                               | 2           | 120,000             | 0                                          | 120,000                  | 20,000    | 4.00    | 2            |                                                                                |                                                  |
| 30                   | MANUCANS                                                  | 2           | 120,000             | 0                                          | 120,000                  | 20,000    | 4.00    | ,            |                                                                                |                                                  |
| 37                   | PTBREDAG                                                  | 2           | 120,000             | 0                                          | 120,000                  | 20,000    | 4.00    | - 2          |                                                                                |                                                  |
| 12                   | YOUA                                                      | 2           | 120,000             | 0                                          | 120,000                  | 20,000    | 4.00    | - 2          |                                                                                |                                                  |
| 12                   | ADRUSUMO                                                  | 2           | 170,000             | 10,000                                     | M0,000                   | 10,000    | 2.00    | 2            | Kelongok Peninjun                                                              | i                                                |
| 134                  | PT BPR DPGH                                               | 2           | 170,000             | 10,000                                     | \$60,000                 | 10,000    | 2.00    | 2            | Kalongok Puninjun                                                              |                                                  |
| 8                    | FINTO                                                     | 2           | 120,000             | 10,000                                     | 110,000                  | 10,000    | 2.00    | 2            |                                                                                |                                                  |
| 18                   | PTEPRTOU                                                  | 2           | 110,000             | 0                                          | 110,000                  | 10,000    | 2.00    | 2            |                                                                                |                                                  |
| 10                   | NO DEDITURI SISA PINAK TIDAK TERKAIT                      | 2           | 1,200,000           | 0                                          | 1200,000                 | 200,000   | 40.00   | 0            |                                                                                |                                                  |
| 26                   | 10 DEBITUR INA PRIAK TIDAK TERKAIT                        | 2           | 1,600,000           | 0                                          | 1,600,000                | 100,000   | 20.00   | 5            | Kolompok Pominjum                                                              | i                                                |
| $\vdash$             | Total Pelungoran                                          |             |                     |                                            |                          | 2,015,000 | 403.00  |              |                                                                                |                                                  |
| _                    |                                                           |             |                     |                                            |                          |           |         |              | DDXA                                                                           | IL 07 Agenter 09                                 |

| BEKASI, 07 Agente | ę |
|-------------------|---|
| Mongetalwi,       |   |
| TH                |   |
| DIDIR             |   |
| DELT              | _ |

lafornasi yang di sumpulsus susuri dangan yang subawanya. Apabila dikumudan kuri ditanukan kutidaksusurian duta yang disumpulsus, orgah rasiko yang muncul atas ponyampulan duta torsabut menjadi tanggung jeurab kami. Validasi laporan BMPK dilakukan bila semua data telah selesai dientry. Petunjuk proses validasi laporan berkala adalah sebagai berikut:

1. Pilih Validasi Data Laporan BMPK

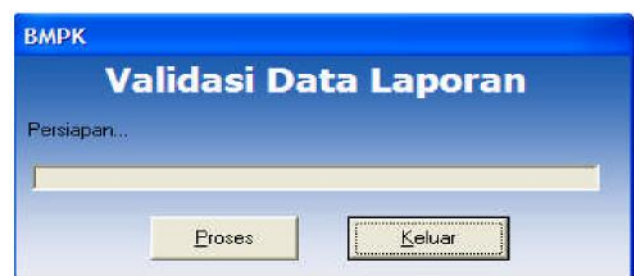

- 2. Klik tombol Proses untuk melakukan pengecekan data.
- 3. Setelah selesai, akan ditampilkan hasil proses validasi.
  - a. Jika terdapat data yang belum sesuai maka akan dimunculkan dalam laporan berikut:

| 600005 001<br>Nama Bank i BANK<br>Alamat i JUKAJ | DANA UARAH<br>IPUNG BALI | Laporan Bulan : 4 /<br>Tanggal Cetak : 13-5<br>Jam Cetak : 16:25 | 2008<br>-2006<br>5 |  |
|--------------------------------------------------|--------------------------|------------------------------------------------------------------|--------------------|--|
|                                                  | Valida                   | si Data                                                          |                    |  |
| Laporan                                          | Keterangan               |                                                                  | 2                  |  |
| Pelampauan Kredit                                | Tali Pelampawan Baris    | 1: Baki debet harus disi                                         |                    |  |
|                                                  |                          |                                                                  |                    |  |

b. Jika data sudah sesuai, maka akan muncul *form* seperti berikut:

| alidasi Data |                             |                 |               | × |
|--------------|-----------------------------|-----------------|---------------|---|
| 246          | Zeen 100%                   |                 |               |   |
|              | 200m  1004 💌                |                 |               |   |
|              |                             |                 |               | - |
|              |                             |                 |               |   |
|              |                             |                 |               |   |
|              |                             |                 |               |   |
|              | 66911 1                     |                 |               |   |
|              | Name Back I DOD DUALS ADDIS | Language Balan  | . or Loopr    |   |
|              |                             | Laporali Bulali | : 07 / 2005   |   |
|              | Alamat : JL. SEMPURNA 15    | Tanggal Cetak   | : 28-Jui-2005 |   |
|              |                             | Jam Cetak       | : 14:55       |   |
|              |                             |                 |               |   |
|              |                             |                 |               |   |
|              |                             | ACTI MALTELACT  |               |   |
|              | LAPUKAN H                   | ASIL VALIDASI   |               |   |
|              |                             |                 |               |   |
|              |                             |                 |               |   |
|              |                             |                 |               |   |
|              |                             |                 |               |   |
|              |                             |                 |               |   |
|              |                             |                 |               |   |
|              |                             |                 |               |   |
|              | Validae                     | i Barbacil      |               |   |
|              | Valluas                     | Dernasi         |               |   |
|              |                             |                 |               |   |
|              |                             |                 |               |   |
|              |                             |                 |               |   |
|              |                             |                 |               |   |
|              |                             |                 |               |   |
|              |                             |                 |               |   |
|              |                             |                 |               |   |
|              |                             |                 |               |   |
|              |                             |                 |               |   |
|              |                             |                 |               |   |
|              |                             |                 |               |   |

# D. FILE KIRIM

Jika validasi dinyatakan berhasil (tidak ada kesalahan), *file* siap untuk dikirim/di-*upload* ke *web*. Untuk membentuk *file* kirim ini, terlebih dahulu harus dilakukan validasi, baik saat *login* sebagai *user* maupun sebagai *admin*. Langkah-langkah pembentukan file kirim adalah sebagai berikut:

- 1. Lakukan Validasi terlebih dahulu, setelah validasi berhasil, baru lakukan langkah-langkah selanjutnya di bawah ini.
- 2. Pada menu utama, klik 1 Bulanan-Laporan BMPK.
- 3. Pilih *File* kirim.

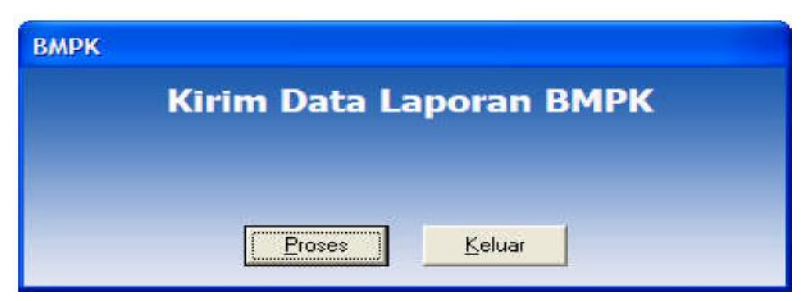

- 4. Klik Proses untuk pembentukan file kirim.
- 5. Jika berhasil, timbul pesan "Pembentukan file kirim selesai".

| Kiri                                  | вмрк 🛛 МРК                              |       |
|---------------------------------------|-----------------------------------------|-------|
| ses selesai. File I<br>BANKIN~1\Clier | Pembentukan file kirim selesai 11032008 | lippk |

- Hasil pembentukan *file* kirim akan disimpan dalam *folder* " .\Data Kirim\".
- 7. *File* yang terbentuk sudah di-enkripsi dan di-*zip* yang ber-ekstensi \*.PPK.

# E. EXPORT

Sub modul *Export* berfungsi untuk menyimpan data *form* BMPK yang sudah di-*entry* dalam bentuk *text* (\*.exp) yang tidak di-enkripsi, dan sewaktu-waktu dapat di-*import*.

Langkah-langkah Export:

- 1. Pada menu utama, klik 1 Bulanan Laporan BMPK.
- 2. Pilih *Export*.

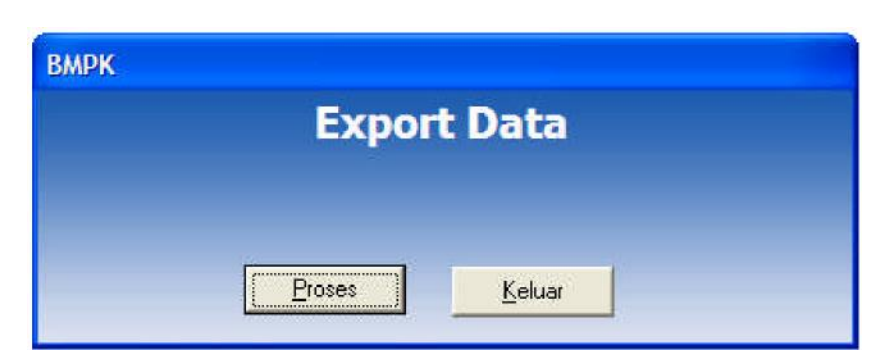

- 3. Klik Proses untuk pembentukan file export.
- 4. Jika berhasil, timbul pesan "export selesai", lalu klik OK.

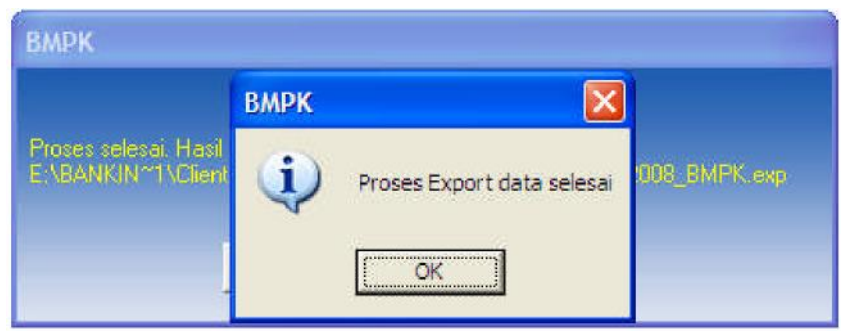

- 5. Hasil *export* akan disimpan dalam folder" \Data\_Export\".
- 6. *File* yang terbentuk ber-ekstensi \_BMPK.EXP.

# F. STRUKTUR DATA EXPORT

Dalam hal diperlukan BPR dapat membuat *file export* yang sesuai dengan struktur data sehingga BPR dapat mengembangkan sendiri aplikasi yang terintegrasi dengan aplikasi ini.

Contoh: *Header file* HBMPK9999999 90 0 032 0 0 8 0 0 0 0 0 0 10XXXXXXXXXXXXXXXXXX

| Keterangan |         |             |                           |
|------------|---------|-------------|---------------------------|
| Karakter   | Panjang | Nilai       | Keterangan                |
| 1          | 1       | 'H'         | Kode untuk baris header   |
| 2          | 4       | 'BMPK'      | Kode jenis laporan BMPK   |
| 6          | 8       | '99999999'  | Sandi Bank dan Kantor BPR |
| 14         | 2       | ·00'        | Tanggal Laporan           |
| 16         | 2       | '03'        | Bulan Laporan             |
| 18         | 4       | '2008'      | Tahun Laporan             |
| 22         | 8       | '0000010'   | Jumlah baris data yang    |
| 30         | 16      | XXXXXXXXXXX | Nomor seri laporan        |
|            |         | XXXXXX'     | (identifikasi versi)      |

- 1. Baris Data Laporan BMPK
  - a. Baris Pertama setelah *header* merupakan Informasi Modal dan Nilai BMPK, dengan spesifikasi:

00 [MODAL KPMM] [BMPK TERKAIT] [BMPK TIDAK TERKAIT INDIVIDU] [BMPK TIDAK TERKAIT KELOMPOK] [TERKAIT NIHIL] [TIDAK TERKAIT NIHIL] [PELAMPAUAN NIHIL]

| 00                      | Merupakan sandi sebagai          |
|-------------------------|----------------------------------|
|                         | penanda baris Informasi.         |
| [MODAL KPMM]            | Berisi nilai modal KPMM berupa   |
|                         | numerik 12 digit rata kanan      |
|                         | dengan nol (0) sebagai pengisi   |
|                         | data kosong.                     |
|                         | Contoh: 000050000000             |
| [BMPK TERKAIT]          | Berisi nilai BMPK untuk Pihak    |
|                         | Terkait (10% dari modal KPMM)    |
|                         | berupa numerik 12 digit rata     |
|                         | kanan dengan nol (0) sebagai     |
|                         | pengisi data kosong.             |
|                         | Contoh : 000050000000            |
| [BMPK TIDAK             | Berisi nilai BMPK untuk Pihak    |
| TERKAIT-INDIVIDU]       | Tidak Terkait individu (20% dari |
|                         | modal KPMM) berupa numerik 12    |
|                         | digit rata kanan dengan nol (0)  |
|                         | sebagai pengisi data kosong.     |
|                         | Contoh: 000050000000             |
| [BMPK TIDAK<br>TERKAIT- | Berisi nilai BMPK untuk Pihak    |
| KELOMPOK]               | Tidak Terkait kelompok (25%      |
|                         | dari modal KPMM) berupa          |
|                         | numerik 12 digit rata kanan      |
|                         | dengan nol (0) sebagai pengisi   |
|                         | data kosong.                     |
|                         | Contoh: 000050000000             |
| [TERKAIT NIHIL]         | Berisi flag terkait nihil berupa |
|                         | numerik 1 digit.                 |
|                         | Contoh:                          |
|                         | 0 untuk <i>false</i>             |

|                    | 1 untuk <i>true</i>                    |
|--------------------|----------------------------------------|
| TIDAK TERKAIT      | Berisi flag tidak terkait nihil berupa |
| NIHIL]             | numerik 1 digit                        |
|                    | Contoh:                                |
|                    | 0 untuk <i>false</i>                   |
|                    | 1 untuk <i>true</i>                    |
| [PELAMPAUAN NIHIL] | Berisi <i>flag</i> pelampauan nihil    |
|                    | berupa numerik 1 digit.                |
|                    | Contoh:                                |
|                    | 0 untuk <i>false</i>                   |
|                    | 1 untuk <i>true</i>                    |

 Baris selanjutnya berisi data pelanggaran/pelampauan BMPK, dengan spesifikasi:

[SANDI LAPORAN] [KODE BARIS] [NAMA PELANGGAN]
[BMPK GROUP] [KETERKAITAN]
[HUB KETERKAITAN] [JENIS PENEMPATAN] [TGL] [BAKI
DEBET] [AGUNAN] [BAKI DEBET NET]
[PELAMPAUAN/PELANGGARAN]
[% PELAMPAUAN/PELANGGARAN] [KUALITAS]
[KETERANGAN]

| [SANDI LAPORAN] | Berisi sandi jenis laporan BMPK, |
|-----------------|----------------------------------|
|                 | berupa numerik 2 karakter, yang  |
|                 | dapat berisi nilai:              |
|                 | 01 – BMPK Terkait                |
|                 | 02 – BMPK Tidak Terkait          |
|                 | 03 – Pelampauan BMPK             |
| [KODE BARIS]    | Berisi sandi informasi baris,    |
| [KODE BARI5]    | berupa numerik 3 karakter, yang  |
|                 | dapat berisi nilai:              |
|                 | 000 – baris data single          |
|                 | 010 – baris yang                 |
|                 | menandakan informasi             |
|                 | kelompok/group                   |

Dimana:

|                    | 011 – baris yang              |
|--------------------|-------------------------------|
|                    | menandakan informasi anggota  |
|                    | dari kelompok/group           |
|                    | 019 – baris total dari satu   |
|                    | kelompok/group                |
|                    | 9XX – item data yang telah    |
|                    | ditentukan berdasarkan tabel  |
|                    | referensi.                    |
| [NAMA PELANGGAN]   | Nama pelanggan yang akan      |
| [                  | dilaporkan, berupa            |
|                    | alphanumerik 30 karakter rata |
|                    | kiri dengan karakter spasi    |
|                    | sebagai pengisi data kosong.  |
| [BMPK GROUP]       | Nama kelompok BMPK yang       |
|                    | akan dilaporkan, berupa       |
|                    | alphanumerik 30 karakter rata |
|                    | kiri dengan karakter spasi    |
|                    | sebagai pengisi data kosong.  |
| [KETERKAITAN]      | Jenis keterkaitan dengan BPR  |
| []                 | dari pelanggan yang           |
|                    | bersangkutan, berupa numerik  |
|                    | 1 digit dengan isi sebagai    |
|                    | berikut:                      |
|                    | 1. Pelanggan terkait dengan   |
|                    | BPR.                          |
|                    | 2. Pelanggan tidak mempunyai  |
|                    | keterkaitan dengan BPR.       |
| [HUB KETERKAITAN]  | Berisi data deskripsi         |
|                    | hubungan keterkaitan          |
|                    | pelanggan dengan BPR, berupa  |
|                    | alphanumerik 30 karakter rata |
|                    | kiri dengan karakter spasi    |
|                    | sebagai pengisi data kosong.  |
| [JENIS PENEMPATAN] | Berisi informasi jenis        |
|                    | penempatan dari pelanggan     |
|                    | pada BPR yang bersangkutan,   |

|                 | berupa numerik 1 digit yang       |
|-----------------|-----------------------------------|
|                 | berisi:                           |
|                 | 1. Pemberian Kredit (Terkait      |
|                 | dan Tidak Terkait).               |
|                 | 2. Penempatan pada Bank Lain.     |
|                 | 3. Pelampauan BMPK.               |
|                 |                                   |
|                 | Berisi informasi tanggal          |
|                 | pemberian/realisasi penyediaan    |
|                 | dana, berupa numerik 8 digit      |
|                 | dengan spesifikasi 'DDMMYYYY'     |
|                 | dimana :                          |
|                 | DD : tanggal                      |
|                 | penyediaan                        |
|                 | dana,                             |
|                 | contoh : '01'                     |
|                 | MM : bulan penyediaan             |
|                 | dana,                             |
|                 | contoh : '07'                     |
|                 | YYYY : tahun penyediaan           |
|                 | dana,                             |
|                 | contoh : '2007'                   |
|                 | Berisi informasi baki debet dari  |
|                 | pinjaman, berupa numerik 12       |
|                 | digit rata kanan dengan           |
|                 | karakter '0' sebagai pengisi data |
|                 | kosong disebelah kiri, contoh:    |
|                 | '00000200000'                     |
| [DFI AMDAIIAN / | Berisi informasi nilai            |
| PELANGGARAN]    | pelampauan /pelanggaran,          |
|                 | berupa numerik 12 digit rata      |
|                 | kanan dengan karakter             |
|                 | '0' sebagai pengisi data kosong   |
|                 | disebelah kiri.                   |
|                 | contoh: '000000200000'            |
| [%PELAMPAUAN\   | Berisi informasi baki debet dari  |

| PELANGGARAN  | pinjaman, berupa numerik 8                                                                                                    |
|--------------|----------------------------------------------------------------------------------------------------|
|              | digit rata kanan dengan                                                                                                    |
|              | karakter '0' sebagai pengisi data                                                                                                    |
|              | kosong disebelah kiri, dengan                                                                                                    |
|              | ketelitian 4 angka dibelakang                                                                                                    |
|              | koma dan dituliskan tanpa                                                                                                    |
|              | tanda desimal.                                                                                                    |
|              | Contoh: 00101000, berarti 10,1                                                                                                    |
|              | %                                                                                                    |
| [KUALITAS]   | Berisi kriteria kualitas                                                                                                    |
|              |                                                                                                    |
|              | pengembalian pinjaman, berupa                                                                                                    |
|              | pengembalian pinjaman, berupa<br>numerik 1 karakter, berisi :                                                                                                    |
|              | pengembalian pinjaman, berupa<br>numerik 1 karakter, berisi :<br>1 - Lancar                                                                                                    |
|              | pengembalian pinjaman, berupa<br>numerik 1 karakter, berisi :<br>1 - Lancar<br>2 - Kurang Lancar                                                                                                    |
|              | <ul> <li>pengembalian pinjaman, berupa</li> <li>numerik 1 karakter, berisi :</li> <li>1 - Lancar</li> <li>2 - Kurang Lancar</li> <li>3 - Diragukan</li> </ul>                                                                                                    |
|              | <ul> <li>pengembalian pinjaman, berupa</li> <li>numerik 1 karakter, berisi :</li> <li>1 - Lancar</li> <li>2 - Kurang Lancar</li> <li>3 - Diragukan</li> <li>4 - Macet</li> </ul>                                                                                                    |
|              | <ul> <li>pengembalian pinjaman, berupa</li> <li>numerik 1 karakter, berisi :</li> <li>1 - Lancar</li> <li>2 - Kurang Lancar</li> <li>3 - Diragukan</li> <li>4 - Macet</li> <li>Berisi dekripsi keterangan yang</li> </ul>                                                                                              |
| [KETERANGAN] | <ul> <li>pengembalian pinjaman, berupa</li> <li>numerik 1 karakter, berisi :</li> <li>1 - Lancar</li> <li>2 - Kurang Lancar</li> <li>3 - Diragukan</li> <li>4 - Macet</li> <li>Berisi dekripsi keterangan yang</li> <li>ingin disampaikan, berupa</li> </ul>                                                           |
| [KETERANGAN] | <ul> <li>pengembalian pinjaman, berupa</li> <li>numerik 1 karakter, berisi :</li> <li>1 - Lancar</li> <li>2 - Kurang Lancar</li> <li>3 - Diragukan</li> <li>4 - Macet</li> <li>Berisi dekripsi keterangan yang</li> <li>ingin disampaikan, berupa</li> <li>alphanumerik maksimal 30</li> </ul>                         |
| [KETERANGAN] | <ul> <li>pengembalian pinjaman, berupa</li> <li>numerik 1 karakter, berisi :</li> <li>1 - Lancar</li> <li>2 - Kurang Lancar</li> <li>3 - Diragukan</li> <li>4 - Macet</li> <li>Berisi dekripsi keterangan yang</li> <li>ingin disampaikan, berupa</li> <li>alphanumerik maksimal 30</li> <li>karakter rata.</li> </ul> |

# G. IMPORT

Sub modul ini berfungsi untuk memasukkan kembali isi *file export* yang mempunyai periode yang sama dengan periode aplikasi ke dalam pangkalan data BPR. Perlu diperhatikan, proses *import* akan menghapus data BMPK yang sudah ada pada pangkalan data sebelumnya dan memasukkan isi data dari *file export*. Langkah-langkah *Import*:

- 1. Pada menu utama, klik 1 Bulanan Laporan BMPK.
- 2. Pilih Import.

|              | Im     | port Dat | а      |  |
|--------------|--------|----------|--------|--|
| -File Import |        |          |        |  |
| -            |        |          |        |  |
|              |        |          |        |  |
| [[           | Browse | Import   | Keluar |  |

- 3. Klik tombol *Browse* untuk mengambil *file export* yang ber-ekstensi \_BMPK.EXP.
- 4. Klik tombol *Import* untuk melakukan proses pengambilan data.
- 5. Jika berhasil, timbul pesan "import selesai".

# H. REKAM CADANG (BACKUP)

Sub modul rekam cadang berfungsi untuk menyimpan seluruh data yang ada di pangkalan data sebagai rekam cadang yang sewaktuwaktu dapat di-*restore* ke pangkalan data. Langkah-langkah rekam cadang data:

- 1. Pada menu utama, klik 1 Bulanan Laporan BMPK.
- 2. Pilih Backup.

|   | Back | cup | Data        |   |  |
|---|------|-----|-------------|---|--|
|   |      |     |             |   |  |
|   |      |     |             |   |  |
| Ē |      | 1   | 22/12/10/15 | - |  |

- 3. Klik Proses untuk pembentukan *file* rekam cadang.
- 4. Jika berhasil, timbul pesan "backup selesai", lalu klik OK.
- 5. Hasil rekam cadang akan disimpan dalam folder".\Data\_Backup\".
- 6. *File* yang terbentuk sudah di-enkripsi dan di *zip* yang ber-*ekstensi* **BMPK.BAK.**

#### I. RESTORE

Sub modul ini berfungsi untuk memasukkan kembali isi *file* rekam cadang ke dalam pangkalan data BPR. Perlu diperhatikan, proses *restore* akan menghapus seluruh data yang sudah ada pada pangkalan data sebelumnya dan memasukkan isi data dari *file* backup.

Langkah-langkah proses restore adalah sebagai berikut:

- 1. Lakukan Validasi terlebih dahulu.
- 2. Pada menu utama, klik 1 Bulanan Laporan BMPK.
- 3. Pilih Restore.

| мрк         | Ros    | store Dat | a      |  |
|-------------|--------|-----------|--------|--|
| File Backur |        |           | •      |  |
|             |        |           |        |  |
|             |        |           |        |  |
|             | Browse | Restore   | Keluar |  |

- 4. Klik tombol *Browse* untuk mengambil *file* rekam cadang yang ber-ekstensi \_BMPK.BAK.
- 5. Klik tombol *Restore* untuk melakukan proses pengambilan data.
- 6. Jika berhasil, timbul pesan "restore selesai".

Ditetapkan di Jakarta pada tanggal 19 Juli 2017

KEPALA EKSEKUTIF PENGAWAS PERBANKAN OTORITAS JASA KEUANGAN, ttd NELSON TAMPUBOLON

Salinan ini sesuai dengan aslinya Direktur Hukum 1 Departemen Hukum

ttd